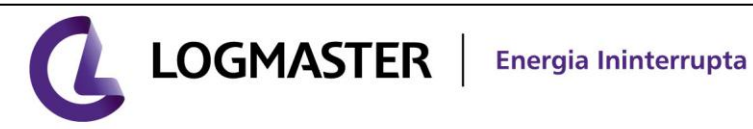

www.logmaster.com.br

# **UPS NetAgent**

# Manual do Usuário

## **SUMÁRIO**

Versão 3.30 Versão de Firmware 2.35

| Capítulo 1. Introdução                                              | 3  |
|---------------------------------------------------------------------|----|
| Secão 1. Características                                            |    |
| Seção 2. Aplicações                                                 | 3  |
| 2.1 NetAgent conecta seu UPS à Internet                             | 3  |
| 2.2 NetAgent fornece Utilitário de Desligamento.                    |    |
| 2.4 Quando precisamos do NetAgent?                                  | 3  |
| Seção 3. Modelos de NetAgent                                        | 4  |
| 3.1 Modelos de NetAgent                                             | 4  |
| 3.2 Conteúdo Incluso no Pacote do NetAgent                          | 4  |
| 3.4 Descrição de status no NetAgent                                 | 5  |
| Capítulo 2 . Instalação do NetAgent UPS                             | 6  |
| Capítulo 3. NetAgent, UPS e Conexão de Rede                         | 7  |
| Seção 1. Instalar o NetAgent Card com UPS                           | 7  |
| 1.1 Para NetAgent Interno                                           | 7  |
| Seção 2. Instalar o NetAgent Mini com UPS                           | 7  |
| 2.1 Para NetAgent Mini Interno                                      | 7  |
| Capítulo 4. IP de Configuração do Netility. Firmware de Atualização | 8  |
| Seção 1. Instalar o Netility                                        | 8  |
| Seção 2. Usando o Netility                                          | 8  |
| Capítulo 5. Gerenciamento via Web de UPS pelo NetAgent              | 10 |
| Seção 1. Introdução                                                 |    |
| Seção 2. Interface Web do NetAgent UPS                              | 11 |
| 2.1 Informação                                                      | 11 |
| 2.1.1 Status de Sistema                                             | 12 |
| 2.1.2 Informação Básica                                             | 12 |
| 2.1.3 Status Atual                                                  | 13 |
| 2.1.4 Controle Remoto                                               | 14 |
| 2.1.5 Medidor/Diagrama                                              | 14 |
| 2.1.6 Sensores de Ambiente - NetFeeler Lite                         | 15 |
| 2.2 Configuração                                                    | 16 |
| 2.2.1 Configuração do UPS                                           | 16 |
| 2.2.2 Programação de Agendamento de UPS Ligado/Desligado (On/Off)   | 17 |
| 2.2.3 Rede                                                          | 18 |
| 2.2.4 SNMP                                                          | 19 |
| 2.2.5 E-mail                                                        | 20 |
| 2.2.6 WEB/Telnet                                                    |    |
| 2.2.7 Data/Hora de Sistema                                          |    |
| 2.2.8 Idioma para NetAgent                                          |    |
| 2.3 Informação de Registro                                          |    |
| 2.3.1 Registro de Evento                                            | 23 |
|                                                                     |    |

#### LOGMASTER TECNOLOGIA LTDA

Fone: +55 (51) 2104.9005 - Fax: +55 (51) 2104.9000 - logmaster@logmaster.com.br Rua Santos Pedroso, 237 - Navegantes - Porto Alegre - RS - CEP - 90240-180

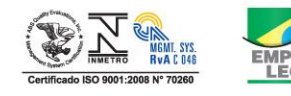

| 2.3.3 Salva Registro de Dados                                  |                                        |
|----------------------------------------------------------------|----------------------------------------|
| 2.4 Ajuda                                                      |                                        |
| 2.4.1 Ajuda                                                    |                                        |
| 2.4.2 Sobre                                                    |                                        |
| Capítulo 6. Telnet (Monitoração Remota)                        |                                        |
| Secão 1. Introducão                                            |                                        |
| Seção 2. Configuração de Telnet                                |                                        |
| Capítulo 7. ClientMate – Utilitário de Desligamento do Windows | s 26                                   |
| •                                                              |                                        |
| Seção 1. Instalar ClientMate                                   |                                        |
| Seção 2. Usando o ClientMate                                   |                                        |
| 2.1 Configuração                                               |                                        |
| 2.2 Arquivos Fechados                                          |                                        |
| 2.3 Sobre                                                      |                                        |
| 2.4 Endereço IP de conexão                                     |                                        |
| 2.5 Status da alimentação CA                                   |                                        |
| 2.6 Status de Bateria                                          |                                        |
| 2.7 Histórico de Status                                        |                                        |
| Capítulo 8. SNMPView – Sistema de Gerenciamento de UPS, an     | nbiente Windows 29                     |
| Seção 1. Introdução                                            |                                        |
| Seção 2. Requisitos de Sistema                                 |                                        |
| Seção 3. Instalar SNMPView                                     |                                        |
| 3.1 Instalar SNMPView                                          |                                        |
| 3.2 Usando o SNMPView                                          |                                        |
| 3.3 Botões do SNMPView                                         |                                        |
| 3.3.1 ENUMERADOR                                               |                                        |
| 3.3.2 ADICIONA UPS                                             |                                        |
| 3.3.3 DELETA UPS                                               |                                        |
| 3.3.4 GRUPO                                                    |                                        |
| 3.3.5 CONFIGURAÇÕES                                            |                                        |
| 3.3.6 MONITORAR                                                |                                        |
| 3.3.7 VISUALIZAÇÃO                                             |                                        |
| 3.3.8 REGISTRO DE EVENTO                                       |                                        |
| 3.3.9 REGISTRO DE DADOS                                        |                                        |
| 3.3.10 OPÇÕES                                                  |                                        |
| Capítulo 9 - Características Trifásicas do NetAgent II         |                                        |
| Apêndice – Atualiza o Firmware do NetAgent UPS                 | ΔΔ                                     |
|                                                                | ······································ |

#### Seção 1. Características

NetAgent é uma nova geração do produto de monitoração SNMP (Protocolo de Gerenciamento de Rede).

O protocolo de comunicação inclui MegaTec.PPC.SEC 2400 / 9600. O NetAgent fornece um procedimento de instalação simples e fácil. O usuário somente precisa instalar o software do CD NetAgent em um ambiente Windows para configurar o endereço IP. Todas as outras configurações podem ser acompanhadas no navegador Web.

O NetAgent também fornece utilitário de desligamento para diferentes sistemas operacionais. Ele pode enviar de fora, comunicação via internet ou intranet, o comando de desligamento em diferentes condições.

Estas condições incluem a falha de alimentação CA, Bateria Baixa, Sobrecarga, Sobretemperatura e desligamento agendado. O usuário pode configurar estas condições para iniciar um evento de desligamento do sistema e evitar a desconexão anormal da alimentação do sistema.

#### **Características:**

- Fornece SNMP MIB para monitorar e controlar o UPS;
- Auto-sentido 10M/100M Fast Ethernet;
- Gerencia e configura via Telnet, navegador Web;
- Suporta protocolos TCP/IP, UDP, SNMP, Telnet, SNTP, PPP, HTTP, SMTP;
- Fornecimento de ferramentas fáceis de configuração e atualização via navegador de Internet, justamente uns poucos segundos para terminar a configuração de IP, cerca de 1,5 minuto para atualizar o firmware;
- Envio de TRAP e E-mail para notificação de eventos;
- Automático e-mail diário de relatório do UPS;
- Se Junta com software de desligamento para proteger salvamento de arquivos do computador e desligamento seguro;

#### Seção 2. Aplicações

2.1 NetAgent conecta seu UPS à Internet

Quando o UPS instala o Net Agent, o gerenciador de sistema pode checar as condições de cada e todos UPS por um computador com navegador instalado. O gerenciador pode monitorar e controlar o UPS pela entrada simplesmente do endereço IP do NetAgent que se conecta ao UPS. Quando há uma condição anormal de alimentação ocorrida, o NetAgent pode também enviar a informação capturada ao gerenciador de sistema para tomar a ação apropriada.

2.2 NetAgent fornece Utilitário de Desligamento - ClientMate

Quando um computador na rede com utilitário NetAgent instalado, ele pode localizar todos os NetAgent na rede. Quando o UPS deste NetAgent está em condição de falha CA ou de bateria baixa, o sistema operacional pode fechar todos os arquivos no sistema, e executar um desligamento tranqüilamente. Isto pode evitar a corrupção do sistema quando uma desconexão da alimentação aconteceu.

Este utilitário do NetAgent chamado de ClientMate vem com CD o qual acompanho o NetAgent. Ele pode ser instalado em Ambiente Windows, Unix, e FreeBSD

#### 2.4 Quando precisamos do NetAgent?

2.4.1) Quando precisamos remotamente monitorar e controlar as condições do UPS. Por exemplo, o gerenciador de sistema pode usar a Internet para controlar todas as condições do UPS

2.4.2) 2.4.3) 2.4.4) em qualquer lugar do país. Quando o utilitário de desligamento é instalado, o mesmo pode fechar todos os arquivos e o sistema desliga quando uma condição anormal de alimentação aconteceu.

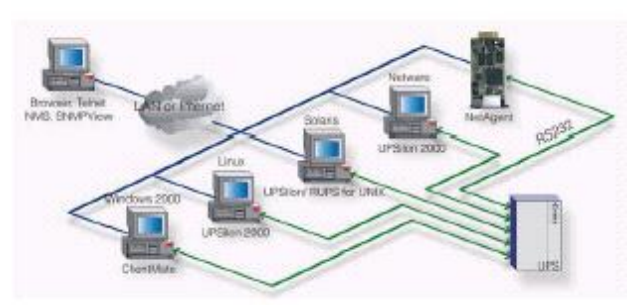

Figura 1 – Programa de Conexão do NetAgent

#### Seção 3. Modelos de NetAgent

3.1 Modelos de NetAgent

SNMP Card

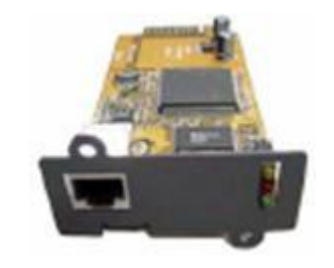

**SNMP** Mini Interno

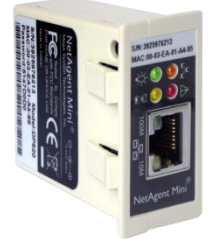

Fig. 3 – Modelos do NetAgent

3.2 Conteúdo Incluso no Pacote do NetAgent

1) CD Utilitário NetAgent, incluindo:

Netility: Configura o endereço IP do NetAgent UPS, atualiza o firmware.

- ClientMate: Utilitário de desligamento do Windows Windows, Unix, e FreeBSD
- •
- SNMPView: Programa de gerenciamento do NetAgent UPS .Somente em plataforma Windows.
- UPS MIB: Arquivo MIB para Sistema de Gerenciamento de Rede.
- Time Server: Utilitário de ajuste de tempo.
- Manual de usuário/instalação NetAgent.

3.4 Descrição de status no NetAgent

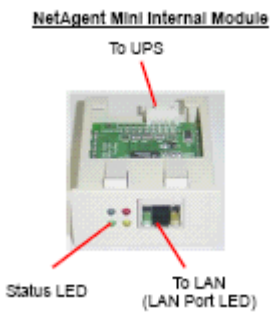

| Status do LED – NetAgent Mini |                           |                                                    |  |  |
|-------------------------------|---------------------------|----------------------------------------------------|--|--|
| Cor da Luz                    | Definição de Sinal        | Descrição da Condição                              |  |  |
| Verde                         | Estado de Alimentação     | Ligado: Alimentação Normal                         |  |  |
| Vermelho                      | Estado de Conexão a UPS   | Piscando: Sem Conexão com<br>UPS                   |  |  |
| Laranja                       | Estado de Correspondência | Luz pisca quando NetAgent transmite comando a UPS. |  |  |

| LED da Porta LAN – NetAgent Mini |                                                                                      |  |  |
|----------------------------------|--------------------------------------------------------------------------------------|--|--|
| Cor da Luz                       | Descrição da Condição                                                                |  |  |
| Verde                            | Ligada: Velocidade correspondente de Internet é 100M<br>Piscando: Transmitindo dados |  |  |
| Amarela                          | Ligada: Velocidade correspondente de Internet é 10M<br>Piscando: Transmitindo dados  |  |  |

#### Capítulo 2 . Instalação do NetAgent UPS

Antes de usar o NetAgent, é necessária a configuração apropriada de hardware e software. A instalação de hardware é conectar o NetAgent, o UPS e a rede. A configuração de software inclui:

- Cadastro dos dados de rede, endereço IP, Mascara de Rede e Gateway. Existe a possibilidade de utilizar protocolo DHCP (Configuração automática dos parâmetros de rede). Esta configuração pode ser feita usando o Navegador de Internet ou terminal Telnet;
- Instalação do utilitário de desligamento ClientMate para proteger seu sistema operacional Windows, Linux ou FreeBSD;
- Instalação do software de gerenciamento do UPS SNMPView, para controlar e gerenciar vários UPS na rede.

Conectar o NetAgent, UPS e Rede (Capítulo 3) Configuração dos parâmetros de rede do NetAgent usando NetilityCapítulo 4) Usando o Telnet para configurar as configurações Usando o Navegador de do UPS do NetAgent Internetpara conectar-se ao (Capítulo 6) NetAgent através do endereço IP cadastrado nele. (Capítulo 5) O utilitário de gerenciamento Usando o Utilitário de do NetAgent - SNMPView Desligamento – ClientMate pode ser usado para para conectar NetAgent UPS gerenciar vários NetAgent (Capítulo 7) (Capítulo 8) Fig. 4 – Fluxograma de Instalação do NetAgent UPS

. Outro item relacionado a configuração de software é a

#### Capítulo 3. NetAgent, UPS e Conexão de Rede

#### Seção 1. Instalar o NetAgent Card com UPS

- 1.1 Para NetAgent Interno
  - 1.1.1) Insira o Cartão do NetAgent dentro do slot do UPS.
  - 1.1.2) Conecte o Cartão do NetAgent a rede LAN, usando a adequada porta UTP.

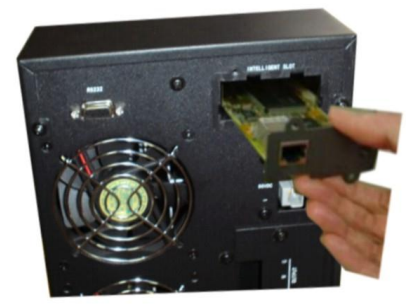

#### Seção 2. Instalar o NetAgent Mini com UPS

2.1 Para NetAgent Mini Interno

2.1.1) Por favor, tenha certeza que a direção do conector do cabo está correta antes da conexão ao NetAgent.

2.1.2) Conecte o módulo do NetAgent a LAN, usando a porta UTP.

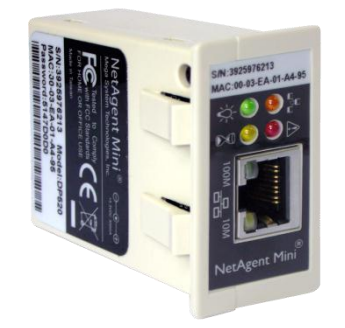

#### Capítulo 4. IP de Configuração do Netility

#### Seção 1. Instalar o Netility

1) Insira o CD do Utilitário NetAgent no driver de CD-ROM e execute o Netility.exe.

2) Depois da instalação completa, haverá um grupo 'Netility' no "Iniciar" do Windows → "Grupo de Programas ".

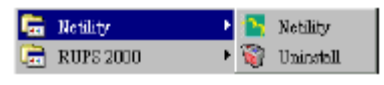

Fig. 5 - Grupo Netility

3) Clicar no "Netility"

#### Seção 2. Usando o Netility

A janela principal do Netility está aqui, a tabela da esquerda é para mostrá-lo todos NetAgent a serem procurados na LAN; no lado direito está o menu de seleção de função.

| hetility                                                                                   |                                                                   |                                        |                              |
|--------------------------------------------------------------------------------------------|-------------------------------------------------------------------|----------------------------------------|------------------------------|
| Seleciona o cartão de re<br>Configura d<br>Atualiza o Firmware do<br>Web User<br>Interface | de em seu siste<br>OUPS do NetAg<br>OUPS do NetAg<br>Sobre o Neti |                                        | ility                        |
| Photografic UPS do                                                                         | Net Serial Number                                                 | MAC Address                            | IP Address                   |
| Firmware<br>Upgrade                                                                        | 4935673520<br>5823674111                                          | 18-AF-EC-05-81-CC<br>0A-85-ED-07-91-DA | 192.168.2.33<br>192.168.2.41 |
| About                                                                                      | Hardware March                                                    |                                        |                              |
| Refresh<br>List                                                                            | Firmware Version<br>Firmware Version<br>MAC Address: 00           | : 2.43.DP520.WEST<br>-03-EA-01-98-EE   | Select I of I                |

Fig. 6 - Janela Principal do Netility

#### 2) Configurar os dados de rede

Escolha o NetAgent UPS da direita na tela, então ao clicar "Network Settings", mostrará a seguinte página de configuração.

2.1) Endereço de IP: Configurar o endereço de IP, mascara de rede e Gateway para o NetAgent UPS

Quando usando DHCP ou BOOTTP para obter um IP, endereço de IP, máscara de subnet e gateway os dados da rede serão obtidos automaticamente.

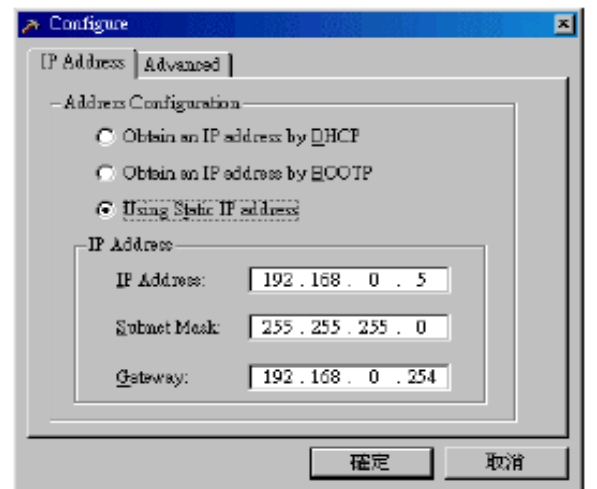

Figura 8 - Netility : Configure endereço de IP para o NetAgent UPS

#### 2.2) Avançado: Configuração de NetAgent UPS

A fim de garantir o gerenciamento seguro do UPS, Netility fornece 2 funções de proteção:

#### Senha do Netility:

Depois da configuração da senha aqui, não há meio de dar qualquer comando ao NetAgent pelo Software Netility sem a senha do usuário. Se perder esta senha, o NetAgent UPS nunca será capaz de completar qualquer processo de atualização.

#### Protocolo de Gerenciamento:

NetAgent UPS fornece HTTP (WEB) e Telnet para referenciar qualquer configuração de parâmetro referido para o gerenciador. Em relação à segurança, o gerenciador pode ser construído para usar abertamente ou qualquer configuração de porta avançada sobre os 2 métodos acima. As descrições são as seguintes:

1. Em configurações avançadas, 02 funções foram configuradas como ativadas pelo uso dos nos porta 80 e 23.

2. Deselecionado significa não uso da função.

3. Quando configurar o outro valor de porta, o endereço completo de IP deve ser entrado a fim de logar ao website ou Telnet.

Por exemplo,

➢ Configurar 81 como nº de porta HTTP, então http://192.168.0.177:81 deve ser digitado no endereço da web para proceder do website do NetAgent UPS.

➢ Configurar 24 como nº de porta Telnet, então "192.168.0.177:24" deve ser digitado no Telnet para proceder à tela do Telnet do NetAgent UPS.

| >> Configure                       | × |
|------------------------------------|---|
| IP Address Advanced                |   |
| Distility Password                 |   |
| Hew password: ****                 |   |
| Confirm persyard: ****             |   |
|                                    |   |
| - Management Protocol              |   |
| Eashle HITP Fourtion               |   |
| HTTP post number (1 - 65534). 80   |   |
| F Eachle Leinst Function           |   |
| Teinet part number (1 - 65534): 23 |   |
|                                    |   |
|                                    |   |
| 確定 取消                              |   |

Figura 9 – Netility : Configuração Avançada do Netagent UPS

#### 2.3) Download de Firmware

NetAgent oferece conveniente função de atualização de firmware. Quando vai atualizar o firmware, clique "Download Firmware" do menu de configuração do NetAgent, clique "Browser", selecione novo arquivo de firmware (\*.bin) e pressione "Start". Então, o LED Vermelho do NetAgent e o LED Amarelo alternativo piscando significa que o firmware está atualizando. Depois da atualização completada, o NetAgent automaticamente reinicializará. (Por favor, conecte-se ao http://www.megatec.com.tw/Download.htm para o firmware mais recente). Nota: O NetAgent forneceu função de proteção bem considerável. Se uploading (carregamento) foi Interrompido e dados levantados incompletos, NetAgent manterá o default (padrão) para evitar completa perda de dados. No caso, apenas repita *"firmware upload"* tão logo possa.

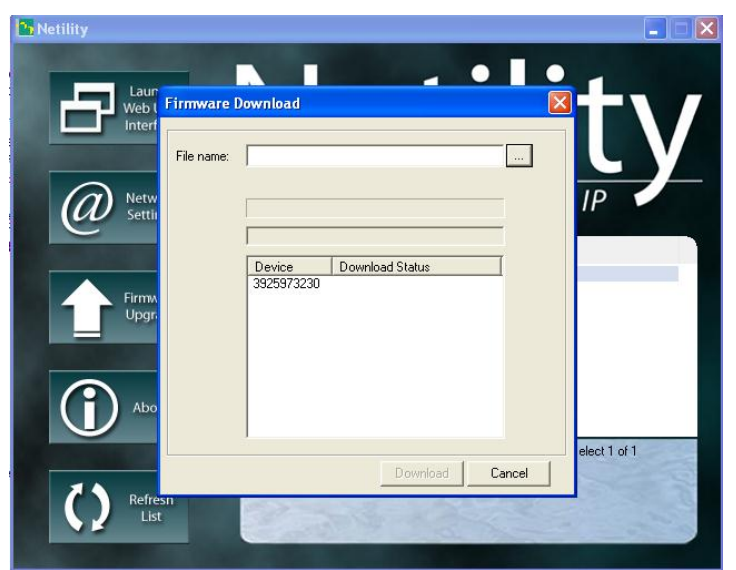

Fig. 10 Netility : Atualiza o firmware do NetAgent UPS

2.4) Sobre – Versão e Fabricante

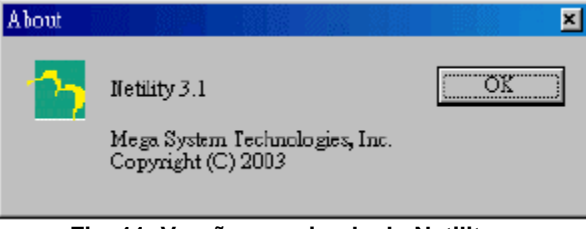

Fig. 11: Versão examinada do Netility

2.5) Procura NetAgent – Procura manualmente NetAgent UPS da rede LAN Netility procurará automaticamente o NetAgent UPS da LAN, ou o usuário pode procurar manualmente por clique em "Search NetAgent".

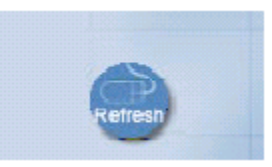

Fig.12 Netility: Procura manual de NetAgent UPS

#### Seção 1. Introdução

Depois de terminada a instalação do NetAgent, incluindo a instalação de hardware e configuração de IP, você torna-se capaz de ir ao website do NetAgent para monitorar e controlar o UPS, entrando o endereço de IP do NetAgent no navegador da web.

1) Inicie o navegador da web (Firefox ou Internet Explorer)

2) Entre o endereço de IP do NetAgent (Que está configurado no Netility, por ex., 211.21.67.51).

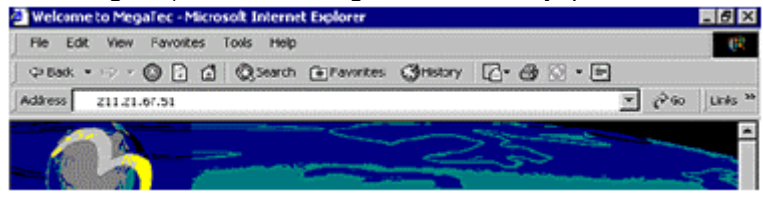

Fig.13 Entrada do endereço IP do NetAgent UPS

3) Na primeira tela, entre a senha corrente. Se nenhuma senha foi configurada, apenas pressione [ENTER].

| Enter Nets | vork Passwor                             | 1                             | ? 🗙    |  |  |  |
|------------|------------------------------------------|-------------------------------|--------|--|--|--|
| <b>?</b> > | Please type your user name and password. |                               |        |  |  |  |
| 8          | Sile                                     | 192,168,0.177                 |        |  |  |  |
|            | Realm                                    |                               |        |  |  |  |
|            | <u>U</u> ser Name                        |                               |        |  |  |  |
|            | Pessword                                 |                               | _      |  |  |  |
|            | □ <u>S</u> eve this p                    | ersword in your pessword list |        |  |  |  |
|            |                                          | O.K.                          | Cancel |  |  |  |

Fig.14 Tela de Diálogo ("Login") do NetAgent UPS

#### Seção 2. Interface Web do NetAgent UPS

Entre na página da web do NetAgent UPS, há 4 itens de funções principais na primeira página da Web:

- 2.1 Informação
- 2.2 Configuração
- 2.3 Histórico
- 2.4 Ajuda

Entre o item da função principal, os itens do sub-menu serão mostrados no lado esquerdo da página. Quando usando este NetAgent pela primeira vez, entre no item do menu [Config] para ajustar os parâmetros de funcionamento do NetAgent.

- 2.1 Informação
  - Sub-Menu:
    - 2.1.1 Status do Sistema
    - 2.1.2 Informação Básica
    - 2.1.3 Status Atual
    - 2.1.4 Controle Remoto
    - 2.1.5 Medidor/Indicador
    - 2.1.6 Sensores de Ambiente NetFeeler Lite

Nota: As opções disponíveis neste menu dependem do modelo de UPS. (e.g. Para UPS Básico, o "Status Corrente" & "Medidor" não estará disponível.)

2.1.1 Status de Sistema

Esta página mostra a informação de sistema do NetAgent e as configurações de Rede. Valores mostrados aqui são também fornecidos pelo próprio NetAgent ou eles são configurações de usuário das páginas de Configuração.

#### Informação de Sistema

Esta seção mostra a informação de sistema do NetAgent. Valores de Versão de Hardware / Versão de Firmware / Número Serial / Data-Hora de Sistema, são fornecidos pelo próprio NetAgent. Outros valores são configurações de usuário das páginas de Configuração.

#### Status da Rede

Esta seção mostra as configurações de Rede do NetAgent. O endereço MAC é fornecido pelo NetAgent. Todos os outros valores nesta seção são configurações de usuário das páginas de Configuração.

|                                   |                                                                                                    |                                                                                                    |                                                                                       | 🔤 🤧 🗶 🖻                     | Bing                      |
|-----------------------------------|----------------------------------------------------------------------------------------------------|----------------------------------------------------------------------------------------------------|---------------------------------------------------------------------------------------|-----------------------------|---------------------------|
| ditar Exibir Favoritos            | Ferramentas Ajuda                                                                                                    |                                                                                                    |                                                                                       |                             |                           |
| s 🛛 👍 🏉 Sites Sugeridos           | 🔹 🙋 Obtenha mais comple 🔹 🙋 Cu                                                                                                    | istomize Links 🔮 filter active - Google Acadê 🔊 🔊                                                                                                    | HotMail gratuito                                                                      |                             |                           |
| E-mail de iG Mail - Entrada (2.   | 🇊 UPS Agent(My Office) 🛛 🗙 🌈 Me                                                                                                    | ega System Technologies                                                                                                    |                                                                                       | 👌 • 🔊 - 🖻 🖶                 | <ul> <li>Página</li></ul> |
| VetAgent                          |                                                                                                    |                                                                                                    |                                                                                       |                             |                           |
|                                   |                                                                                                    |                                                                                                    | Sta                                                                                   | atus do Sistema             |                           |
| Informação                        |                                                                                                    |                                                                                                    |                                                                                       |                             |                           |
| atus da Cistama                   | Informação Sistema                                                                                                    |                                                                                                    |                                                                                       |                             |                           |
| atus uu bistema<br>ormação Básica | Versão Hardware                                                                                                    | HDP520                                                                                                    | Último Autoteste No-break                                                             |                             | 2010/05/07 09:03:57       |
| Status Atual                      | Versão Firmware                                                                                                    | 2.43.DP520.WEST                                                                                                    | Próximo Autoteste No-brea                                                             | ak                          |                           |
| ontrole Remoto                    | Número de Série                                                                                                    | 3925973230                                                                                                    | Carga Crítica No-break                                                                |                             | 80 %                      |
| edicões/Gráficos                  | Nome Sistema                                                                                                    | UPS Agent                                                                                                    | Temperatura Critica No-bre                                                            | eak                         | 70.0 °C                   |
|                                   | Contato Sistema                                                                                                    | Administrator                                                                                                    | Capacidade Crítica No-bre                                                             | ak                          | 10 %                      |
| Lonnguração                       | Localidade                                                                                                    | My Office                                                                                                    |                                                                                       |                             |                           |
| Histórico                         | Horário Sistema                                                                                                    | 2010/05/07 11:23:28                                                                                                    |                                                                                       |                             |                           |
| Aiuda                             | Uptime                                                                                                    | 18:21:12                                                                                                    |                                                                                       |                             |                           |
|                                   | Aviso será iniciado 10 minu<br>Envia e-mail para Relatório                                                                                                    | ιto(s) antes do Evento de Desligamento Ag<br>o Diário (Νãο)                                                                                                    | endado                                                                                |                             |                           |
|                                   | Aviso será iniciado 10 minu<br>Envia e-mail para Relatório<br>Status Rede Lógica                                                                                                    | tto(s) antes do Evento de Desligamento Aç<br>Diário (Não)                                                                                                    | endado<br>Sanidas DNS Deiméde                                                         | 100 468 4 6                 |                           |
|                                   | Aviso será iniciado 10 minu<br>Envia e-mail para Relatório<br>Status Rede Lógica<br>Endereço MAC<br>Tino de Conexão                                                                  | ito(s) antes do Evento de Desligamento Aç<br>Diário (Não)<br>00.03:EA:01:98:EE<br>100Mbos Full-Duoley                                                                          | endado<br>Servidor DNS Primário<br>Servidor DNS Secundário                            | 192.168.1.5                 | 5                         |
|                                   | Aviso será iniciado 10 minu<br>Envia e-mail para Relatório<br>Status Rede Lógica<br>Endereço MAC<br>Tipo de Conexão<br>Endereço IP                                                   | ito(s) antes do Evento de Desligamento Aç<br>Diário (Não)<br>00.03:EA:01.98:EE<br>100Mbps Full-Duplex<br>192.168.2.8                                                           | endado<br>Servidor DNS Primário<br>Servidor DNS Secundário<br>Time Server             | 192.168.1.5<br>time nist or | 5                         |
|                                   | Aviso será iniciado 10 minu<br>Envia e-mail para Relatório<br>Status Rede Lógica<br>Endereço MAC<br>Tipo de Conexão<br>Endereço IP<br>Máscara Subnet                                 | Ito(s) antes do Evento de Desligamento Aç<br>o Diário (Não)<br>00 03 EA 01 98 EE<br>100Mbps Full-Duplex<br>192 168 2 28<br>225 252 255 0                                       | endado<br>Servidor DNS Primário<br>Servidor DNS Secundário<br>Time Server<br>PPPoE IP | 192.166.1.5<br>time.nist.go | 5<br>W                    |
|                                   | Aviso será iniciado 10 minu<br>Envia e-mail para Relatório<br>Status Rodo Lógica<br>Endereço MAC<br>Tipo de Conexão<br>Endereço IP<br>Máscara Subnet<br>Gateway                      | tto(s) antes do Evento de Desligamento Aç<br>Diàrio (Não)<br>00 03 EA 01 98 EE<br>100Mbps Full-Duplex<br>192 168 2 28<br>255 255 255 0<br>192 168 2 5                          | endado<br>Servidor DNS Primário<br>Servidor DNS Secundário<br>Time Server<br>PPPoE IP | 192.168.1.5<br>time.nist.go | 5<br>2V                   |
|                                   | Aviso será iniciado 10 minu<br>Envia e-mail para Relatório<br>Status Redo Lógica<br>Endereço MAC<br>Tipo de Conexão<br>Endereço IP<br>Máscara Subnet<br>Gateway<br>Servidor de Email | Ito(s) antes do Evento de Desligamento Ag<br>o Diário (Não)<br>00 03 EA 01.96 EE<br>100Mbps Full-Duplex<br>192.168 2.28<br>255 255 255 0<br>192.168 2.5<br>pop.tera.com br     | endado<br>Servidor DNS Primário<br>Servidor DNS Secundário<br>Time Server<br>PPPoE IP | 192.168.1.6<br>time.nist.gc | 5<br>2V                   |
|                                   | Aviso será iniciado 10 minu<br>Erwia e-mail para Relatório<br>Status Rede Lógica<br>Endereço MAC<br>Tipo de Conexão<br>Endereço IP<br>Máscara Subnet<br>Gateway<br>Servidor de Email | ito(s) antes do Evento de Desligamento Aç<br>Diàrio (Não)<br>00.03 EA.01.98 EE<br>100Mbps Full-Duplex<br>192.168 2.28<br>255.25 255.0<br>192.168 2.5<br>pop.terra.com.br       | endado<br>Servidor DNS Primário<br>Servidor DNS Secundário<br>Time Server<br>PPPoE IP | 192.168.1.6<br>time.nist.gc | 5<br>w                    |
|                                   | Aviso será iniciado 10 minu<br>Envia e-mail para Relatório<br>Status Rode Lógica<br>Endereço MAC<br>Tipo de Conexão<br>Endereço IP<br>Máscara Subnet<br>Gateway<br>Servidor de Email | ito(s) antes do Evento de Desligamento Aç<br>Diàrio (Não)<br>00.01 EA:01.98 EE<br>100Mbps Full-Duplex<br>192:168:2.28<br>265:255:255:0<br>192:168:2.5<br>pop.terra.com.br      | endado<br>Servidor DNS Primário<br>Servidor DNS Secundário<br>Time Server<br>PPPoE IP | 192.168.1.6<br>time.nist.go | 5<br>2V<br>Ajuda          |
|                                   | Aviso será iniciado 10 minu<br>Envia e-mail para Relatório<br>Endereço MAC<br>Tipo de Conexão<br>Endereço IP<br>Máscara Subhet<br>Gateway<br>Servidor de Email                       | ito(s) antes do Evento de Desligamento Ag<br>o Diário (Não)<br>00 03 EA 01 98 EE<br>100Mbps Full-Duplex<br>192 168 2 28<br>285 285 285 0<br>192 168 2.5<br>pop.terra com br    | endado<br>Servidor DNS Primário<br>Servidor DNS Secundário<br>Time Server<br>PPPoE IP | 192.168.1.5<br>time.nist.go | 5<br>ov<br>Ajuda          |
|                                   | Aviso será iniciado 10 minu<br>Envia e-mail para Relatório<br>Status Rede Lógica<br>Endereço MAC<br>Tipo de Conexão<br>Endereço IP<br>Máscara Subnet<br>Gateway<br>Servidor de Email | ito(s) antes do Evento de Desligamento Aç<br>Diàrio (Não)<br>00.03 EA.01.98 EE<br>100Mbps Full-Duplex<br>192.168 2.28<br>255.25 255.0<br>192.168 2.5<br>pop.terra.com.br       | endado<br>Servidor DNS Primário<br>Servidor DNS Secundário<br>Time Server<br>PPPoE IP | 192.168.1.6<br>time.nist.gc | 5<br>w<br>Ajuda           |
|                                   | Aviso será iniciado 10 minu<br>Envia e-mail para Relatório<br>Status Rodo Lógica<br>Endereço MAC<br>Tipo de Conexão<br>Endereço IP<br>Máscara Subnet<br>Gateway<br>Servidor de Email | nto(s) antes do Evento de Desligamento Aç<br>o Diàrio (Não)<br>00 01 EA 01 98 EE<br>100Mbps Full-Duplex<br>192 168 2 28<br>265 255 256 0<br>192 168 2 5<br>pop terra com br    | endado<br>Servidor DNS Primário<br>Servidor DNS Secundário<br>Time Server<br>PPPoE IP | 192.168.1.8                 | 5<br>Iv<br>Ajuda          |
|                                   | Aviso será iniciado 10 minu<br>Envia e-mail para Relatório<br>Status Rede Lógica<br>Endereço MAC<br>Tipo de Conexão<br>Endereço IP<br>Máscara Subhet<br>Gateway<br>Servidor de Email | ito(s) antes do Evento de Desligamento Ag<br>o Diário (Não)<br>00 03 EA 0198 EE<br>100Mbps Full-Duplex<br>192 168 2 28<br>225 252 255 0<br>192 168 2 5<br>pop terra com br     | endado<br>Servidor DNS Primário<br>Servidor DNS Secundário<br>Time Server<br>PPPoE IP | 192.168.1.f                 | 5<br>2v<br>Ajuda          |
|                                   | Aviso será iniciado 10 minu<br>Envia e-mail para Relatório<br>Endereço MAC<br>Tipo de Conexão<br>Endereço IP<br>Máscara Subnet<br>Gateway<br>Servidor de Email                       | ito(s) antes do Evento de Desligamento Aç<br>Diàrio (Não)<br>00.03 EA.01.98 EE<br>100Mbps Full-Duplex<br>192.168 2.28<br>255.25 255.0<br>192.168 2.5<br>pop.terra.com.br       | endado<br>Servidor DNS Primário<br>Servidor DNS Secundário<br>Time Server<br>PPPoE IP | 192 168 1.E                 | 5<br>sv<br>Ajuda          |
|                                   | Aviso será iniciado 10 minu<br>Envia e-mail para Relatório<br>Endereço MAC<br>Tipo de Conexão<br>Endereço IP<br>Máscara Subnet<br>Gateway<br>Servidor de Email                       | nto(s) antes do Evento de Desligamento Aç<br>o Diàrio (Não)<br>00 03 EA 01.96 EE<br>100Mbps Full-Duplex<br>192 168 2.28<br>255 255 255 0<br>192 168 2.5<br>pop.terra.com.br    | endado<br>Servidor DNS Primário<br>Servidor DNS Secundário<br>Time Server<br>PPPoE IP | 192.168.1.£                 | 5<br>ov<br>Ajuda          |
|                                   | Aviso será iniciado 10 minu<br>Envia e-mail para Relatório<br>Status Rede Lógica<br>Endereço MAC<br>Tipo de Conexão<br>Endereço IP<br>Máscara Subnet<br>Gateway<br>Servidor de Email | ito(s) antes do Evento de Desligamento Aç<br>o Diàrio (Não)<br>00 03 EA 0198 EE<br>100Mbps Full-Duplex<br>192 168 2 28<br>225 252 255 0<br>192 168 2 5<br>pop terra com.br     | endado<br>Servidor DNS Primário<br>Servidor DNS Secundário<br>Time Server<br>PPPoE IP | 192.168.1.5<br>time.nist.gc | 5<br>2v<br>Ajuda          |
|                                   | Aviso será iniciado 10 minu<br>Envia e-mail para Relatório<br>Status Redo Lógica<br>Endereço MAC<br>Tipo de Conexão<br>Endereço IP<br>Máscara Subnet<br>Gateway<br>Servidor de Email | nto(s) antes do Evento de Desligamento Aç<br>o Diàrio (Não)<br>00 03 EA 01 98 EE<br>100Mbps Full-Duplex<br>192: 168 2 28<br>265 255 256 0<br>192: 168 2.5<br>pop. terra com br | endado<br>Servidor DHS Primário<br>Servidor DHS Secundário<br>Time Server<br>PPPOE IP | 192.168.1.5<br>time.nist.gc | 5<br>2V<br>Ajuda          |
|                                   | Aviso será iniciado 10 minu<br>Envia e -mail para Relatório<br>Endereço MAC<br>Tipo de Conexão<br>Endereço IP<br>Máscara Subhet<br>Gateway<br>Servidor de Email                      | ito(s) antes do Evento de Desligamento Aç<br>o Diàrio (Não)<br>00 03 EA 01.98 EE<br>100Mbps Full-Duplex<br>192 168 2.28<br>255 255 0<br>192 168 2.5<br>pop.terra com br        | endado<br>Servidor DNS Primário<br>Servidor DNS Secundário<br>Time Server<br>PPPoE IP | 192.168.1.£                 | 5<br>2v<br>Ajuda          |

Fig.15 – Status do Sistema

#### 2.1.2 Informação Básica

Está página mostra as informações básicas do UPS. Valores aqui são também fornecidos pelo UPS ou eles são configurações de usuário das páginas de Configuração.

#### Informação do UPS

Informação sobre Fabricante do UPS/Versão de Firmware do UPS/Modelo do UPS é fornecida pelo UPS.

Informação de Bateria

Valores aqui são configurações de usuário das páginas de Configuração. Informação de Valores Estimados Valores aqui são configurações de usuário das páginas de Configuração.

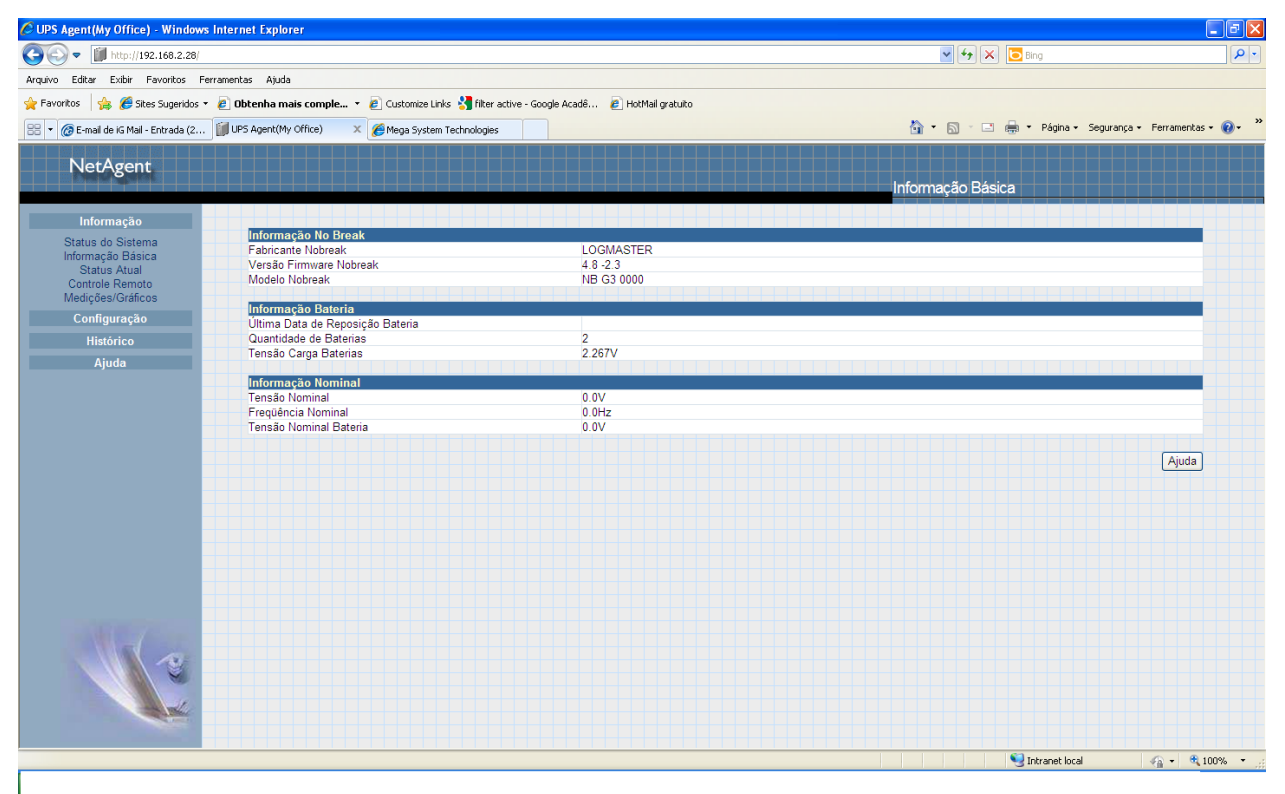

Fig. 16 – Informação Básica

#### 2.1.3 Status Atual

Esta página mostra o status corrente do UPS. Usuários podem escolher um intervalo da caixa de menu suspenso para "renovação das leituras de status".

#### Status do UPS

Esta seção mostra o status de alimentação do UPS. O Status de anormal será mostrado em vermelho quando há um evento de energia.

#### Status de Entrada

Esta seção mostra o status de entrada do UPS, incluindo Status de CA / Tensão de Entrada / Freqüência de Entrada. Valores aqui são mostrados em vermelho quando uma condição de status anormal ocorre.

#### Status de Saída

Esta seção mostra o status de saída do UPS, incluindo Tensão de Saída/ Status de Saída/ Carregamento de UPS. Valores aqui são mostrados em vermelho quando uma condição de status anormal ocorre.

#### Status de Bateria

Esta seção mostra o Status da Bateria do UPS, incluindo Temperatura/ Status da Bateria/ Capacidade da Bateria/ Tensão da Bateria/ Tempo em Bateria. Valores aqui são mostrados em vermelho quando uma condição de status anormal ocorre.

| Editar Exibir Favoritos                                                                                                    | Ferramentas Ajuda                                       |                                            |                                  |               |
|----------------------------------------------------------------------------------------------------|---------------------------------------------------------|--------------------------------------------|----------------------------------|---------------|
| ritos 🛛 🚖 🏉 Sites Sugeri                                                                                                    | dos 🔹 🙋 Obtenha mais comple 🔹 🙋 Customize Links 🔧 filte | r active - Google Acadê 🙋 HotMail gratuito |                                  |               |
| 🗑 E-mail de iG Mail - Entrada                                                                                                    | (3 🗊 UPS Agent(My Office) 🛛 🗙 🍘 Mega System Technologi  | 15                                         | 🏠 🔹 🔂 🕤 🖶 🔹 Página 🔹 Segurança 🕶 | Ferramentas 🕶 |
| NetAgent                                                                                                    |                                                         |                                            |                                  |               |
| •                                                                                                    |                                                         |                                            | Status Atual                     |               |
|                                                                                                    | _                                                       |                                            |                                  |               |
| Informação                                                                                                    | Atualiza status a cada 10 segundos ¥                    |                                            |                                  |               |
| Status do Sistema                                                                                                    | Atualiza status a caua                                  |                                            |                                  |               |
| nformação Básica                                                                                                    |                                                         |                                            |                                  |               |
| Status Atual<br>Controle Remoto                                                                                                    | Status No-break                                         | Nobreak Normal                             |                                  |               |
| Aedicões/Gráficos                                                                                                    |                                                         |                                            |                                  |               |
| Configuração                                                                                                    | Status Entrada                                          |                                            |                                  |               |
| Conngaração                                                                                                    | Status AC                                               | Normal                                     |                                  |               |
| Histórico                                                                                                    | Tensão de Linha Entrada                                 | 222.0 V                                    |                                  |               |
| Ajuda                                                                                                    | Min Tensão de Linha Entrada                             | 210.0 V                                    |                                  |               |
|                                                                                                    | Freqüência Entrada                                      | 60.0 Hz                                    |                                  |               |
|                                                                                                    |                                                         |                                            |                                  |               |
|                                                                                                    | Status Saída                                            |                                            |                                  |               |
|                                                                                                    | Tensão de Saída                                         | 220.0 V                                    |                                  |               |
|                                                                                                    | Status Saida                                            | On line                                    |                                  |               |
|                                                                                                    | Carga No-break                                          | 0.76                                       |                                  |               |
|                                                                                                    | Status Bateria                                          |                                            |                                  |               |
|                                                                                                    | Temperatura                                             | 0.0 °C (32.0 °F)                           |                                  |               |
|                                                                                                    | Status Bateria                                          | Bateria Normal                             |                                  |               |
|                                                                                                    | Capacidade Bateria                                      | 97 %                                       |                                  |               |
|                                                                                                    | Tensão Bateria                                          | 27.0 V                                     |                                  |               |
|                                                                                                    | Tempo em Bateria                                        | 00:00:00                                   |                                  |               |
|                                                                                                    | Último Autoteste No-bresk                               | 2010/05/07 09:03:57                        |                                  |               |
|                                                                                                    | Próximo Autoteste No-break                              |                                            |                                  |               |
|                                                                                                    |                                                         |                                            |                                  |               |
|                                                                                                    |                                                         |                                            |                                  | Aiuda         |
|                                                                                                    |                                                         |                                            |                                  |               |
|                                                                                                    |                                                         |                                            |                                  |               |
|                                                                                                    |                                                         |                                            |                                  |               |
|                                                                                                    |                                                         |                                            |                                  |               |
| 100 million (100 million (100 m |                                                         |                                            |                                  |               |
|                                                                                                    |                                                         |                                            |                                  |               |

Fig.17 – Status Corrente

#### 2.1.4 Controle Remoto

Esta página é para fornecer funções de teste remotas ao UPS. Escolher o item de teste, então clique em 'Apply' para executá-lo.

<u>Teste '10 segundos', Testa descarga profunda por até xxx minutos, Teste até Bateria Baixa</u> Estas funções são para ativar a função de teste do banco de baterias

<u>Teste ´Cancelar´</u> Esta função é para abortar um teste de bateria quando ele está executando.

<u>Desliga o Nobreak quando falha a rede</u> Desliga o modulo Inversor quando falha a rede.

#### Coloca o Nobreak em modo Latência por xxx minutos

Quando oNobreak está colocado em modo Latência, o modulo inversor é desativado e nobreak fica funcionando em BYPASS por xxx minutos.Durante este período, em caso de falha de rede, o nobreak não manterá a tensão na saída.

<u>Acorda 'Nobreak'</u> Esta função ativa o módulo Inversor

<u>Reinicia 'Nobreak'</u> Esta função desliga o módulo Inversor por 1 minuto e depois religa

<u>Alarme Sonoro Nobreak 'Liga/Desliga'</u> Esta função liga e desliga o BEEP

| Testa No- | break                                                |
|-----------|------------------------------------------------------|
| 0         | Testa 10 Segundos                                    |
| 0         | Testa Descarga Bateria Profunda por até 10 minuto(s) |
| 0         | Testa Até Bateria Baixa                              |
| 0         | Cancela Teste                                        |
| Miscelân  | eas                                                  |
| 0         | Desliga No-break quando Falha de Rede                |
| 0         | Coloca o No-break em modo Latência por 60 minuto(s)  |
| 0         | Acorda No-break                                      |
| 0         | Reinicializa No-break                                |
| ۲         | Alarme Sonoro No-break Liga/Desliga                  |
|           |                                                      |
|           | Aplicar Resetar Ajud                                 |
|           |                                                      |
|           | Fig.18 Controle Remoto                               |

#### rig. to controle

#### 2.1.5 Medidor/Diagrama

Esta página mostra Tensão de entrada, Tensão de Saída, temperatura, freqüência, carga e capacidade do banco de baterias

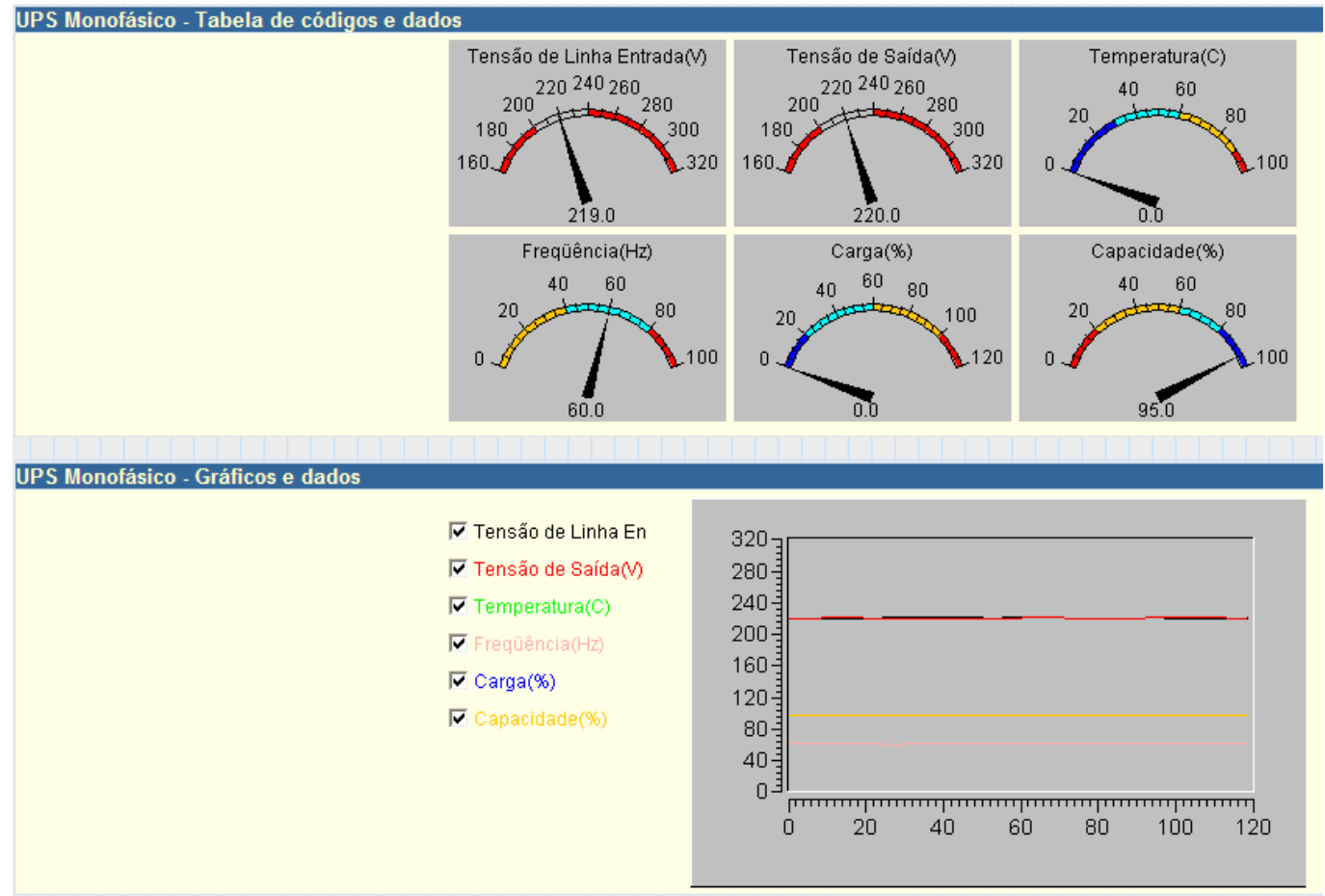

#### Fig.19 Medidor/Diagrama

#### 2.2 Configuração

- Sub-Menu :
- 2.2.1 Configuração do Nobreak
- 2.2.2 Desligamento Agendado Liga/desl
- 2.2.3 Rede Lógica
- 2.2.4 SNMP

2.2.5 Email 2.2.6 WEB/Telnet 2.2.7 Hora do Sistema 2.2.8 Language

Por favor, configure corretamente cada parâmetro, de forma que o NetAgent funcione corretamente.

Nota: Esta seleção de página diferiria de acordo com a diferente interface do UPS.

#### 2.2.1 Configuração do UPS

Esta página é para a configuração do UPS. Qualquer configuração errada causará valores incorretos mostrados ou desconexão entre o UPS e o NetAgent.

#### Propriedades do UPS

#### Tipo de Comunicação do NOBREAK

Esta seção é para configurar a interface de comunicação do UPS. (ex. Contato Fechado / RS232 / 3 fases etc.) Por favor, refira-se ao manual do UPS para configurar o tipo correto de comunicação. Qualquer configuração errada causará desconexão entre o UPS e NetAgent.

Quantidade de Bateria

Esta é para configurar o número da unidade da bateria do UPS. Por favor refira-se ao manual do UPS manual.

#### Bateria Cheia (V)

Esta seção é para configurar a tensão de bateria quando esta totalmente carregada. Por favor refira-se ao manual do UPS manual.

#### Bateria Vazia (V)

Esta seção é para configurar a tensão de bateria quando esta totalmente carregada. Por favor refira-se ao manual do UPS manual.

Última data de Bateria Substituída (mm/dd/yyyy)

Esta seção é para registrar a data quando a bateria do UPS foi substituída.

#### Registro NOBREAK

#### Aquisição de Dados do NOBREAK

Esta seção é para configurar a freqüência de captura dos dados do UPS. Estes dados capturados são exibidos na Opção Histórico, Log Registro de Dados.

#### Teste do NOBREAK

Teste do NOBREAK esta relacionado ao teste do banco de Baterias.

<u>Teste do NOBREAK a cada semana</u> Esta seção é para agendar o teste do banco de baterias em uma vez por semana ou em uma vez a cada duas semanas. <u>Teste do NOBREAK no dia da semana</u> Esta seção é para configurar oteste do banco de baterias em um dia particular da semana. <u>Tipo de Teste do UPS</u> Esta seção é para configurar o método de teste do banco de Baterias.

#### Advertência do Valor Limiar

#### Time Out de Perda de Comunicação

Esta seção é para configurar tempo limite que o NetAgent ficará sem comunicação com oNOBREAK, antes de enviar uma mensagem de aviso de desconexão

#### Carga Crítical (%)

Esta seção é para configurar o nível crítico de carga do NOBREAK. Este valor será usado pelo NetAgent como parâmetro para decidir se deve enviar mensagem de sobrecarga, através de e-mail, TRAPs(SNMP) ou torpedos(SMS)<u>Temperatura Crítica (C)</u>

Esta seção é para configurar a temperatura crítica interna do UPS. Este valor será usado pelo NetAgent como parâmetro para decidir se deve enviar mensagem de Temperatura Elevada, através de e-mail, TRAPs(SNMP) ou torpedos(SMS)

| Propriedades do Nobreak                    |                   |                       |
|--------------------------------------------|-------------------|-----------------------|
| Tipo de Comunicação Nobreak                | MegaTec           | <b>~</b>              |
| Quantidade de Baterias                     | 2                 |                       |
| Bateria Cheia (V)                          | 2.267             |                       |
| Bateria vazia (V)                          | 1.667             |                       |
| Data Última Reposição Bateria (yyyy/mm/dd) |                   |                       |
| Registro Nobreak                           |                   |                       |
| Aquisição de Dados do Nobreak              | 1                 | minutos               |
|                                            |                   |                       |
| Testa Nobreak                              |                   |                       |
| Testa Nobreak a cada                       | Nunca             | ×                     |
| Testa Nobreak no dia da semana             | Segunda-feira     | ~                     |
| Horário do Teste Nobreak (hh:mm)           |                   |                       |
| Tipo de Teste do UPS                       | Teste 10 segundos | 10 minutos            |
|                                            |                   |                       |
| Advertência do valor limiar                |                   |                       |
| Time Out de Perda de Comunicação           | 30 segundos       | ×                     |
| Carga Critical (%)                         | 80                |                       |
| Temperatura Crítica (°C)                   | 70.0              |                       |
| Capacidade Crítica (%)                     | 10                |                       |
|                                            |                   |                       |
|                                            |                   | Aplicar Resetar Ajuda |

Fig.21 – Configuração do UPS

#### 2.2.2 Desligamento Agendado Liga/Desl.

Esta página é para agendar o tempo de Ligar e Desligar o módulo inversor.

Agendamento Semanal

Esta seção é para configurar o tempo de ligar/desligar o módulo inversor por dia na semana.
Agendamento de Data

- Esta seção é para configurar o tempo de ligar/desligar o módulo inversorem dias particulares. (ex. feriados). As configurações aqui se impõem as configurações em Agendamento Semanal.
- Aviso será iniciado xxx minutos antes do evento de desligamento agendado O NetAgent enviará uma mensagem de aviso antes que desligamento agendado. Esta seção configura o período de tempo de atraso depois que a mensagem é enviada e antes que o desligamento agendado é iniciado.
- Ligação Remota via Lan

Esta função religa os computadores cadastros (no máximo 8), após ligamento remoto do módulo inversor ou quando módulo inversor é desativado pelo fim da autonomia das baterias. Esta situação, fim de autonomia das baterias, ocorre quando concessionário interrompe o fornecimento de energia por um tempo maior que capacidade de energia do banco de baterias.

| Agendamento Seman     | al                |                    |              |              |                    |                 |       |
|-----------------------|-------------------|--------------------|--------------|--------------|--------------------|-----------------|-------|
|                       |                   |                    | Liga (hh:mm) |              |                    | Desliga (hh:mm) |       |
| Domingo               |                   |                    |              |              |                    |                 |       |
| Segunda-feira         |                   |                    | 07:40        |              |                    | 17:18           |       |
| Terça-feira           |                   |                    | 07:40        |              |                    | 17:58           |       |
| Quarta-feira          |                   |                    | 07:40        |              |                    | 17:58           |       |
| Quinta-feira          |                   |                    | 07:40        |              |                    | 17:59           |       |
| Sexta-feira           |                   |                    | 07:40        |              |                    | 17:20           |       |
| Sábado                |                   |                    |              |              |                    |                 |       |
| Deta Agendamente      |                   |                    |              |              |                    |                 |       |
| Data Agendamento      | Data (vvvv/mm/dd) |                    |              | Liga (hh:mm) |                    | Desliga (hh:mi  | m)    |
|                       |                   |                    |              |              |                    |                 | 1     |
|                       |                   |                    |              |              |                    |                 | 1     |
|                       |                   |                    |              |              |                    |                 | 1     |
|                       |                   |                    |              |              |                    |                 |       |
|                       |                   |                    |              |              |                    |                 |       |
|                       |                   |                    |              |              |                    |                 |       |
|                       |                   |                    |              |              |                    |                 |       |
|                       |                   |                    |              |              |                    |                 |       |
|                       |                   |                    |              |              |                    |                 |       |
| Aviso sera iniciado   | antes Eve         | nto de Desligament | o Agendado   |              |                    |                 |       |
| Ligação remota via La | in                |                    |              |              |                    |                 |       |
| hospedagem 1          | IP                | 192.168.2.31       |              |              | MAC: 00:23:AE:B7:8 | F:B4            | Teste |
| hospedagem 2          | IP                | 192.168.2.29       |              |              | MAC: 00:20:ED:45:F | 2:F3            | Teste |
| hospedagem 3          | IP                | -                  |              |              | MAC:               |                 | Teste |
| hospedagem 4          | IP                |                    |              |              | MAC:               |                 | Teste |
| hospedagem 5          | IP                | -                  |              |              | MAC:               |                 | Teste |
| hospedagem 6          | IP                | a<br>2             |              |              | MAC:               |                 | Teste |
| hospedagem 7          | IP                | -                  |              |              | MAC:               |                 | Teste |
| hospedagem 8          | IP                | -                  |              |              | MAC:               |                 | Teste |

#### Fig.22 - Agendamento de UPS On/Off

2.2.3 Rede Lógica

Esta página é para configurar as configurações de rede do NetAgent.

Endereço de IP Esta seção é para configurar o endereço de IP do NetAgent. <u>Máscara de Subnet</u> Esta seção é para configurar a máscara de subnet do NetAgent. <u>Gateway</u> Esta seção é para configurar o gateway do NetAgent. <u>Obtém um endereço de IP</u> Esta seção é para escolher o endereço de IP do NetAgent manualmente ou via DHCP. As 4 seções acima podem ser configuradas no Netility também. O NetAgent reiniciará depois que guaisquer itens acima forem mudados.

#### IP do Servidor de DNS

 Servidor de DNS IP do Primário Esta seção é para configurar o endereço IP do servidor de DNS primário do NetAgent.
 Servidor DNS IP do Secundário Esta seção é para configurar o endereço IP do servidor de DNS secundário do NetAgent.

O NetAgent usará o endereço IP do servidor de DNS secundário quando o endereço IP do servidor de DNS secundário quando o endereço IP do servidor de DNS primário não está trabalhando.

#### Ethernet

Tipo de Conexão

Esta seção é para configurar a velocidade de comunicação entre o NetAgent e a Rede.

O NetAgent reiniciará depois que o tipo de conexão é mudado.

| Endereço IP                                           |                      |
|-------------------------------------------------------|----------------------|
| Endereço IP                                           | 192.168.2.28         |
| Máscara Subnet                                        | 255.255.255.0        |
| Gateway                                               | 192.168.2.5          |
| Obtem um endereço IP*                                 | Usando DHCP 🔽        |
|                                                       |                      |
| Servidor DNS IP                                       |                      |
| Servidor DNS IP Primário                              | 192.168.1.5          |
| Servidor DNS IP Secundário                            |                      |
|                                                       |                      |
| Ethernet                                              |                      |
| Tipo Conexão*                                         | Seleção Automática 💌 |
| Parar comunicação do UPS quando Ethernet desconectada | Não 🔽                |
|                                                       |                      |
| DNS dinâmico                                          |                      |
| Provedor de serviço                                   | Nenhum               |
| Nome do domínio                                       |                      |
| Nome Login                                            |                      |
| Senha Login                                           |                      |
| Utilizar Servidor STUN para atribuição de IP Publico  | Sim 💌                |
| IP do Servidor STUN Primário                          | 211.21.67.53         |
| IP do Servidor STUN Secundário                        |                      |
|                                                       |                      |
| PPPoE                                                 |                      |
| Quando a conexão deveria ser feita                    | Desabilitado 🛛 👻     |
| Nome Login                                            |                      |
| Senha Login                                           |                      |
|                                                       |                      |
| Fig.23 –                                              | Rede                 |

#### 2.2.4 SNMP

Esta seção é para a configuração do protocolo SNMP A visialização dos dados através do SNMP precisa de um software que entenda este protocolo. No CD o qual é fornecido fundo com NetAgent tem um software, SNMPView, destinado receber dados de todos NetAgent instalados e com procotolo SNMP devidamente configurado.

#### Sistema MIB

Nome do Sistema

Esta seção é para dar um nome ao NetAgent.

- <u>Contato do Sistema</u>
   Esta seção é para dar um nome ao administrador.
   Locação do Sistema
- Locação do Sistema Esta seção é para configurar a localização do NetAgent.

#### Controle de Acesso

> Endereço de IP do Gerenciador

Esta seção é para configurar o endereço IP do computador o qual o administrador da rede pode gerenciar NetAgentIsso é válido para até 8 endereços IP. Se não é necessário restringir quais computadores poderão gerenciar o NetAgent entre \*.\*.\* dentro de "Manager IP address".

- Comunidade
- Esta seção é para configurar um nome para conjunto de NetAgent que serão gerenciados. <u>Permissão</u> Esta seção é para configurar autoridades de administradores. As opções são leitura, leitura/escrita, e nenhum acesso.
  - <u>Descrição</u>
     Esta seção é para um administrador fazer notas.

#### Notificação de Captura

> Endereço de IP de Receptor

Esta seção é para configurar o IP dos computadores que receberão os dados do protocolo SNMP (TRAPs). Isso é válido para até 8 endereços de IP.

Comunidade

Esta seção é para configurar o nome do conjunto de NetAgent que deseja gerenciar. <u>Severidade</u> Esta seção é para configurar níveis de captura do receptor. Há 3 níveis de receptor de captura:

- Informação: Receber todas capturas.
- Aviso: Receber somente capturas de "warning" e "severe".
- Grave: Receber somente capturas de "severe".
- Aceitar

Esta seção é para configurar para receber um demasiado ou não.

- Descrição
  - Esta seção é para um administrador fazer notas.
- > Evento

Esta seção é para selecionar eventos para o NetAgent enviar as Traps correspondentes. Clicando em selecionar, abrirá uma lista de escolha de eventos.

#### Porta SNMP UDP

Esta seção é destinada a escolha das portas para protocolo SNMP. O padrão é utilizar a porta 161 para dados do protocolo e a porta 162 para os TRAPs (Alertas)

| Sistema MIB                                   |                       | Contoto Siai                                                                                                    | tomo         |                 | Lessidada Sis            | tome              |      |
|-----------------------------------------------|-----------------------|----------------------------------------------------------------------------------------------------|--------------|-----------------|--------------------------|-------------------|------|
| LIPS Agent                                    |                       | Administrator                                                                                                    | tema         |                 | My Office                | tema              |      |
| or or ygent                                   |                       | / taninistrator                                                                                                    |              |                 | inty childe              |                   |      |
| Controle de Acesso                            |                       |                                                                                                    |              |                 |                          |                   |      |
| Endereço IP Adminstrador                      | Comunidade            | e de la companya de la companya de | 1            | Permissão       |                          | Descrição         |      |
|                                               | public                |                                                                                                    | Ler          | tura/Gravaçao 👻 |                          |                   |      |
|                                               | public                |                                                                                                    | Se           | m acesso 👻      |                          |                   |      |
| * * * * *                                     | public                |                                                                                                    | Se           | m acesso 🛛 🚩    |                          |                   |      |
| ****                                          | public                |                                                                                                    | Se           | m acesso 💌      |                          |                   |      |
| ****                                          | public                |                                                                                                    | Se           | m acesso 👻      |                          |                   |      |
| ****                                          | public                |                                                                                                    | Se           | m acesso 🛛 👻    |                          |                   |      |
| ****                                          | public                |                                                                                                    | Se           | m acesso 🛛 👻    |                          |                   |      |
| * * * *                                       | public                |                                                                                                    | Se           | m acesso 🛛 👻    |                          |                   |      |
| Aviso do Trap                                 |                       |                                                                                                    |              |                 |                          |                   |      |
| Endereço IP Destinatário                      | Comunidade            | Tipo de aviso                                                                                                    | Severidade   | Aceitação       | Descrição                | Eventos           |      |
|                                               | public                | PPC 🔽                                                                                                    | Informação 💌 | Não 🚩           |                          | Seleciona Te      | este |
|                                               | public                | PPC 🔽                                                                                                    | Informação 💌 | Não 🛩           |                          | Seleciona Te      | este |
|                                               | public                | PPC 💌                                                                                                    | Informação 💌 | Não 🛩           |                          | Seleciona Te      | este |
|                                               | public                | PPC 💌                                                                                                    | Informação 🗸 | Não 🛩           |                          | Seleciona Te      | este |
|                                               | public                | PPC 🗸                                                                                                    | Informação 🗸 | Não 🛩           |                          | Seleciona Te      | este |
|                                               | public                | PPC 🗸                                                                                                    | Informação 🗸 | Não 🛩           |                          | Seleciona Tr      | este |
|                                               | public                | PPC 🗸                                                                                                    | Informação 🗸 | Não 🛩           |                          | Seleciona Tr      | este |
|                                               | public                | PPC 🗸                                                                                                    | Informação 🗸 | Não 🗸           |                          | Seleciona Tr      | este |
|                                               |                       |                                                                                                    |              |                 |                          |                   |      |
| Enviar Traps de energia elétrica restaurada e | conexão com o adaptad | or restaurada para (                                                                                                    | ) em 0       | segundo(s)      |                          |                   |      |
| Dicpositivo Conectado                         |                       |                                                                                                    |              |                 |                          |                   |      |
| Dispositivo                                   |                       | Taxa (%                                                                                                    | )            |                 | Conectad                 | )                 |      |
|                                               |                       | 0                                                                                                    |              |                 | Não 💙                    |                   |      |
|                                               |                       | 0                                                                                                    |              |                 | Não 🛩                    |                   |      |
|                                               |                       | 0                                                                                                    |              |                 | Não 🛩                    |                   |      |
|                                               |                       | 0                                                                                                    |              |                 | Não 🚩                    |                   |      |
| Dorto SNMD UDD                                |                       |                                                                                                    |              |                 |                          |                   |      |
| Porta SNMP ODP                                | a SNMP*               |                                                                                                    |              | Porta           | a de recebimento do Trap |                   |      |
| 161                                           |                       |                                                                                                    |              | 162             | 2                        |                   |      |
|                                               |                       |                                                                                                    |              |                 |                          |                   |      |
| *:O sistema será reiniciado ao aplicar as mod | lificações.           |                                                                                                    |              |                 |                          |                   |      |
|                                               |                       |                                                                                                    |              |                 |                          | Aplicar Resetar A | iuda |

#### 2.2.5 E-mail

Fig.24 SNMP

#### Esta página é para configurar detalhes do e-mail para uso pelo NetAgent.

Servidor de E-mail

Esta seção é para configurar o servidor de e-mail do NetAgent.

- > Endereços de e-mail dos remetentes
- Esta seção é para configurar os endereços de e-mail do NetAgent.
- Servidor de E-mail exige autenticação
- Esta seção é para configurar se o servidor de e-mail exige autenticação.
- Nome da Conta
- Esta seção é para configurar um nome de conta de e-mail quando o servidor de e-mail exige autenticação.
- Senha Esta ac

Esta seção é para configurar a senha quando o servidor de e-mail exige autenticação.

- Envia E-mail quando ocorrem eventos
- Esta seção é para configurar o NetAgent para enviar e-mail de aviso quando um evento ocorre. <u>Endereços de E-mail de Receptores (para Registro de Evento)</u>
- Esta seção é para configurar endereços de e-mail para receberem e-mail de avisos enviados pelo NetAgent quando um evento ocorre. Isso é válido para até 8 endereços de e-mail.
  > Evento
- Esta seção é para selecionar eventos para o NetAgent enviar e-mail de alerta. Clicando em "Selecione" abrirá uma lista de seleção de eventos. E-mail de evento pode ser selecionado da lista.
- Endereços de E-mail de Receptores (para Relatório Diário) Esta seção é para configurar endereços de e-mail para receber relatório diário de e-mail enviado pelo NetAgent quando um evento ocorre. Isso é válido para até 4 endereços de e-mail.
- <u>E-mail de envio para Relatório Diário ( hh.mm.ss)</u>
   Esta seção configura um tempo particular para o NetAgent enviar Relatório Diário todo dia.

| Configuração E-mail                                               |                        |
|-------------------------------------------------------------------|------------------------|
| Servidor E-mail                                                   | pop.terra.com.br       |
| Porto do E-mail                                                   | 25                     |
| Endereço E-mail Remetente                                         | nb243@logmaster.com.br |
| Servidor E-mail Requer Autenticação                               | Sim 🖌                  |
| Nome Conta                                                        | logengsoft             |
| Senha                                                             | •••••                  |
| Endereço de e-mail do destinatário                                | Teste de Mai           |
|                                                                   |                        |
| Endereço E-mail Destinatário (para Log Eventos)                   | Eventos                |
| Conta1                                                            | Seleciona              |
| Conta?                                                            | Seleciona              |
| Conta3                                                            | Seleciona              |
| Conta4                                                            | Seleciona              |
| Conta5                                                            | Seleciona              |
| Conta6                                                            | Seleciona              |
| Conta7                                                            | Seleciona              |
| Contaß                                                            | Seleciona              |
|                                                                   |                        |
| Endereço E-mail Destinatário (para Relatório Diário)              |                        |
| Conta1                                                            |                        |
| Conta2                                                            |                        |
| Conta3                                                            |                        |
| Conta4                                                            |                        |
| Envia E-mail para Relatório Diário (hh:mm)                        | Não Para 12:00         |
| Enviar email quando log de eventos ultrapassar ( 100 registros )  | Não 💌                  |
| Envia email quando ultrapassa Registro de Dados ( 500 registros ) | Não 🛩                  |
|                                                                   |                        |

Fig. 25 – E-mail

#### 2.2.6 WEB/Telnet

Esta seção é para configurar a conta de usuário com direito acesso ao NetAgent via navegador de Internet ou através de um Terminal Telnet .

- Nome do Usuário
  - Configure um nome de usuário. Ele é válido para até 8 usuários.
- Senha
  - Esta seção é para configurar uma senha.
- Permissão
  - Esta seção é para configurar autorizações de usuários de Leitura, ou Leitura/Escrita.
- Filtro de IP

Esta seção é para configurar um endereço de IP. Os usuários podem somente ganhar acesso ao NetAgeng via navegador de internet ou Terminal Telnet se eles vem deste endereço de IP. Se você quer gerenciar NetAgent de qualquer endereço de IP, você pode configurá-lo como \*.\*.\*

| Usuário da Conta                      |                    |              |                       |
|---------------------------------------|--------------------|--------------|-----------------------|
| Nome do Usuário                       | Senha              | Permissão    | Filtro IP             |
|                                       |                    | Ler/Gravar 💌 | * * * *               |
|                                       |                    | Sem acesso 💌 | * * * *               |
|                                       |                    | Sem acesso 💌 | * * * *               |
|                                       |                    | Sem acesso 💌 | * * * *               |
|                                       |                    | Sem acesso 💌 | * * * *               |
|                                       |                    | Sem acesso 💌 | * * * *               |
|                                       |                    | Sem acesso 💙 | * * * *               |
|                                       |                    | Sem acesso 💌 | * * * *               |
|                                       |                    |              |                       |
| Tempo ocioso para logoff 0 minutos (0 | para desabilitado) |              |                       |
|                                       |                    |              |                       |
|                                       |                    |              | Aplicar Resetar Ajuda |
|                                       |                    |              |                       |

#### Fig. 26 WEB/Telnet

#### 2.2.7 Data/Hora de Sistema

Esta seção é para configurar a data/hora de sistema do NetAgent. Você pode fornecer ao NetAgent um

servidor de horário ou você pode configurar uma zona de tempo.

- Tempo entre Atualizações Automáticas
  - Esta seção é para configurar um intervalo para sincronização de tempo
- Servidor de Horário
- Zona de Tempo (Relativo para GMT)
- Tempo de Sistema (mm/dd/yyyy hh:mm:ss)

Esta seção é para configurar manualmente o tempo de sistema do NetAgent.

| Hora Sistema                                      |       |                 |         |                  |          |
|---------------------------------------------------|-------|-----------------|---------|------------------|----------|
| Período Entre Atualizações Automáticas            | 12 H  | oras 🛩          |         |                  |          |
| Servidor Horário                                  | time. | nist.gov        | ✓ Edita |                  |          |
| Zona Tempo (Relativo a GMT)                       | GMT   | -3:00 🔽         |         |                  |          |
| Usar Horário de Verão                             | Não   | *               |         |                  |          |
|                                                   |       |                 |         |                  |          |
|                                                   |       |                 |         | Ajustar agora >> | Resetar  |
|                                                   |       |                 |         |                  |          |
| HoraSistema (yyyy/mm/dd hh:mm:ss)                 | 2010/ | /05/11 16:59:14 | 4       |                  |          |
|                                                   |       |                 |         |                  |          |
|                                                   |       |                 |         | Aplicar          | Resetar  |
| Reiniciar Automaticamente                         |       |                 |         |                  |          |
| Reiniciar Automaticamente a Cada (0: Desabilitar) | 0     | minuto          | p(s) 🗸  |                  |          |
|                                                   |       |                 |         |                  |          |
|                                                   |       |                 |         | Aplicar          | Resetar  |
|                                                   |       |                 |         |                  |          |
| Reiniciar o Sistema Manualmente Após 30 Segundos  |       |                 |         |                  |          |
|                                                   |       |                 |         |                  |          |
|                                                   |       |                 |         | Aplic            | ar Ajuda |
|                                                   |       |                 |         |                  |          |

#### Fig. 27 Data/Hora do Sistema

#### 2.2.9 Language

Idioma de Interface

Esta seção é para configurar o idioma das páginas da web do NetAgent. Usuários podem também mudá-lo na lista de "Interface Language".

Nota: Usuários terão de habilitar cookies antes de usar esta função.

#### > Preferências de E-mail

Esta seção é para configurar linguagem que será usada nos E-mails enviado pelo NetAgent.

| Interface Language                                                                      |                                        |
|-----------------------------------------------------------------------------------------|----------------------------------------|
|                                                                                         |                                        |
| O Deutsch                                                                               |                                        |
| Português                                                                               |                                        |
| O Español                                                                               |                                        |
| O Français                                                                              |                                        |
| O Italiano                                                                              |                                        |
| O Türkçe                                                                                |                                        |
| (Note: Setting preferences will not work if you have disabled cookies in your browser.) |                                        |
|                                                                                         |                                        |
| Email Preferences                                                                       |                                        |
| Use below interface language in Email and SMS notification                              |                                        |
| English 🗸                                                                               |                                        |
|                                                                                         |                                        |
|                                                                                         | Apply Reset Help                       |
|                                                                                         | (, , , , , , , , , , , , , , , , , , , |

#### 2.3 Histórico

Fig.29 Idioma

2.3.1 Log de Evento

Esta página mostra um registro de todos os eventos, dando a Data/Hora do evento e uma descrição detalhada de cada um. Ele pode registrar até 99 eventos. Quando este limite é alcançado o NetAgent deletará o registro de evento mais antigo e continuará registrando novos eventos.

> Data/Hora

Este é um registro de Data (mm/dd/yyyy) e Hora (hh:mm:ss) que o evento ocorreu.

<u>Descrição</u>
 Esta é uma descrição detalhada do evento.

| Data/Hora           | Evento                                                                           |  |  |  |  |
|---------------------|----------------------------------------------------------------------------------|--|--|--|--|
| 2010/05/11 13:37:16 | Comunicação com o Nobreak foi perdida.                                           |  |  |  |  |
| 2010/05/11 02:00:40 | Auto atualização de Firmware - Conexão falhou!                                   |  |  |  |  |
| 2010/05/10 17:38:00 | O Nobreak está entrando em modo latente. O fornecimento de energia será cortado. |  |  |  |  |
| 2010/05/10 17:28:00 | Desligamento Agendado do Nobreak                                                 |  |  |  |  |
| 2010/05/10 17:08:00 | Desligamento Agendado do Nobreak                                                 |  |  |  |  |
| 2010/05/10 10:07:40 | O Nobreak está retornando do Modo Bypass.                                        |  |  |  |  |
| 2010/05/10 10:07:22 | Capacidade No-break Normal                                                       |  |  |  |  |
| 2010/05/10 10:07:15 | Capacidade No-break Abaixo Limites                                               |  |  |  |  |
| 2010/05/10 09:55:42 | O Nobreak está retornando do Modo Bypass.                                        |  |  |  |  |
| 2009/01/01 17:59:00 | O Nobreak está entrando em modo latente. O fornecimento de energia será cortado. |  |  |  |  |
| 2009/01/01 17:49:00 | Desligamento Agendado do Nobreak                                                 |  |  |  |  |
| 2009/01/01 02:00:40 | Auto atualização de Firmware - Conexão falhou!                                   |  |  |  |  |
| 2009/01/01 00:10:19 | Falha na conexão com TimeServer!                                                 |  |  |  |  |
| 2009/01/01 00:00:14 | O No-Break entrou em modo Buck.                                                  |  |  |  |  |
|                     |                                                                                  |  |  |  |  |
|                     | Limpar Salvar Ajuda                                                              |  |  |  |  |

#### Fig.30 Registro de Eventos

#### 2.3.2 Registro de Dados

Esta página registra do nobreak a tensão de entrada/tensão de saída/Freqüência/Carregamento/Capacidade/Temperatura. Ele pode registrar até 500 eventos. Quando este limite é alcançado o NetAgent deletará o registro de evento mais antigo e continuará registrando novos eventos. Registros podem ser salvados em formato CSV clicando em "Save Data Log".

> Data/Hora

Registro de Data (mm/dd/yyyy) e Hora (hh:mm:ss) que o dado foi gravado. O intervalo entre cada registro pode ser configurado em /Configuração/ Configuração de UPS/ Gravação de UPS/Registro de dados do UPS.

- <u>Tensão de Entrada</u> Registro de leituras Tensão de Entrada do UPS. (Unid: V)
   Tensão de Solida.
- <u>Tensão de Saída</u> Registro de leituras Tensão de Saída do UPS. (Unid: V)
- Carregamento Registro de Carregame
- Registro de Carregamento de Saída do UPS. (Mostrado como %) > <u>Capacidade</u>
- Registro da Capacidade de Bateria do UPS. (Mostrado como %)
- Freqüência Registro de Freqüência de Entrada do UPS. (Unid: Hz)
- <u>Temperatura</u> Registro da temperatura interna do UPS. (Unid: Graus Celsius)

| Data/Hora           | Tensão Ent | Tensão Saída | Freg. (Hz) | Carga | Capacidade | Temp.        |
|---------------------|------------|--------------|------------|-------|------------|--------------|
| 2010/05/11 13:36:33 | 221.0      | 219.0        | 60.0       | 0     | 95         | 0.0°C 32.0°F |
| 2010/05/11 13:35:31 | 221.0      | 219.0        | 60.0       | 0     | 95         | 0.0°C 32.0°F |
| 2010/05/11 13:34:29 | 221.0      | 219.0        | 60.0       | 0     | 95         | 0.0°C 32.0°F |
| 2010/05/11 13:33:26 | 221.0      | 219.0        | 60.0       | 0     | 95         | 0.0°C 32.0°F |
| 2010/05/11 13:32:24 | 221.0      | 219.0        | 60.0       | 0     | 95         | 0.0°C 32.0°F |
| 2010/05/11 13:31:24 | 221.0      | 219.0        | 60.0       | 0     | 95         | 0.0°C 32.0°F |
| 2010/05/11 13:30:22 | 221.0      | 219.0        | 60.0       | 0     | 95         | 0.0°C 32.0°F |
| 2010/05/11 13:29:19 | 221.0      | 219.0        | 60.0       | 0     | 95         | 0.0°C 32.0°F |
| 2010/05/11 13:28:14 | 221.0      | 219.0        | 60.0       | 0     | 95         | 0.0°C 32.0°F |
| 2010/05/11 13:27:11 | 221.0      | 219.0        | 60.0       | 0     | 95         | 0.0°C 32.0°F |
| 2010/05/11 13:26:09 | 221.0      | 219.0        | 60.0       | 0     | 95         | 0.0°C 32.0°F |
| 2010/05/11 13:25:07 | 221.0      | 219.0        | 60.0       | 0     | 95         | 0.0°C 32.0°F |
| 2010/05/11 13:24:05 | 221.0      | 219.0        | 60.0       | 0     | 95         | 0.0°C 32.0°F |
| 2010/05/11 13:23:03 | 221.0      | 219.0        | 60.0       | 0     | 95         | 0.0°C 32.0°F |
| 2010/05/11 13:22:01 | 221.0      | 219.0        | 60.0       | 0     | 95         | 0.0°C 32.0°F |
| 2010/05/11 13:20:59 | 221.0      | 219.0        | 60.0       | 0     | 95         | 0.0°C 32.0°F |
| 2010/05/11 13:19:59 | 221.0      | 219.0        | 60.0       | 0     | 95         | 0.0°C 32.0°F |
| 2010/05/11 13:18:56 | 221.0      | 219.0        | 60.0       | 0     | 95         | 0.0°C 32.0°F |
| 2010/05/11 13:17:54 | 221.0      | 219.0        | 60.0       | 0     | 95         | 0.0°C 32.0°F |
| 2010/05/11 13:16:54 | 221.0      | 219.0        | 60.0       | 0     | 95         | 0.0°C 32.0°F |
| 2010/05/11 13:15:52 | 221.0      | 219.0        | 60.0       | 0     | 95         | 0.0°C 32.0°F |
| 2010/05/11 13:14:49 | 221.0      | 219.0        | 60.0       | 0     | 95         | 0.0°C 32.0°F |
| 2010/05/11 13:13:47 | 221.0      | 219.0        | 60.0       | 0     | 95         | 0.0°C 32.0°F |
| 2010/05/11 13:12:45 | 221.0      | 219.0        | 60.0       | 0     | 95         | 0.0°C 32.0°F |
| 2010/05/11 13:11:43 | 221.0      | 219.0        | 60.0       | 0     | 95         | 0.0°C 32.0°F |
| 2010/05/11 13:10:41 | 221.0      | 219.0        | 60.0       | 0     | 95         | 0.0°C 32.0°F |
| 2010/05/11 13:09:39 | 221.0      | 219.0        | 60.0       | 0     | 95         | 0.0°C 32.0°F |
| 2010/05/11 13:08:39 | 221.0      | 219.0        | 60.0       | 0     | 95         | 0.0°C 32.0°F |
| 2010/05/11 13:07:36 | 221.0      | 219.0        | 60.0       | 0     | 95         | 0.0°C 32.0°F |
| 2010/05/11 13:06:34 | 221.0      | 219.0        | 60.0       | 0     | 95         | 0.0°C 32.0°F |
| 2010/05/11 13:05:34 | 221.0      | 219.0        | 60.0       | 0     | 95         | 0.0°C 32.0°F |
| 2010/05/11 13:04:32 | 221.0      | 219.0        | 60.0       | 0     | 95         | 0.0°C 32.0°F |
| 2010/05/11 13:03:29 | 221.0      | 219.0        | 60.0       | 0     | 95         | 0.0°C 32.0°F |
| 2010/05/11 13:02:27 | 221.0      | 219.0        | 60.0       | 0     | 95         | 0.0°C 32.0°F |
|                     |            | <b>-</b>     |            |       |            |              |

#### Fig.31 Data/Hora do Registro

#### 2.3.3 Salva Registro de Dados

Registra via RS232 à tensão, freqüência/carregamento/capacidade/temperatura para salvar como outro arquivo com objetivo de gerenciar.

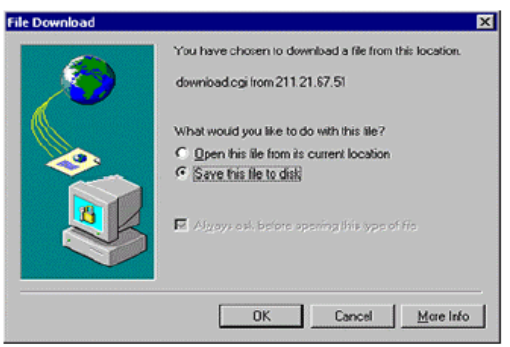

Fig.32 Salva Registro de Dados

2.4 Ajuda Sub-Menu : 2.4.1 Ajuda 2.4.2 Sobre

Nota: Usuário pode checar as instruções do NetAgent, versão de software/hardware, fabricante, etc.

### Capítulo 6. Telnet (Monitoração Remota)

#### Seção 1. Introdução

O NetAgent suporta vários Sistemas de Gerenciamento de Rede e protocolos LAN. Depois de terminada a instalação de hardware, você pode escolher utilizar o protocolo telnet para configurar o disposiitovo. Dentro desta configuração esta o controle de acesso, protocolo SNMP e E-mail **Seção 2. Configuração através do Telnet** 

1) Selecione "Início" do Windows, clique "Executar" para entrar o Endereço de IP do NetAgent

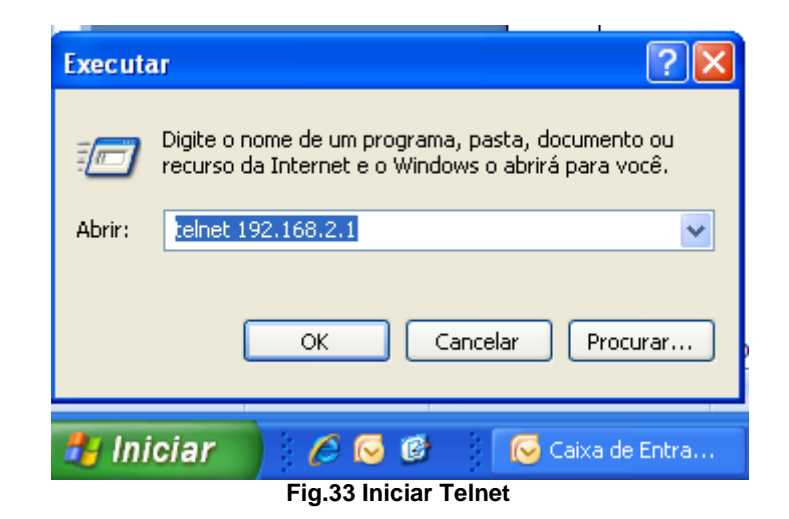

2) Mostra o link de bem sucedido:

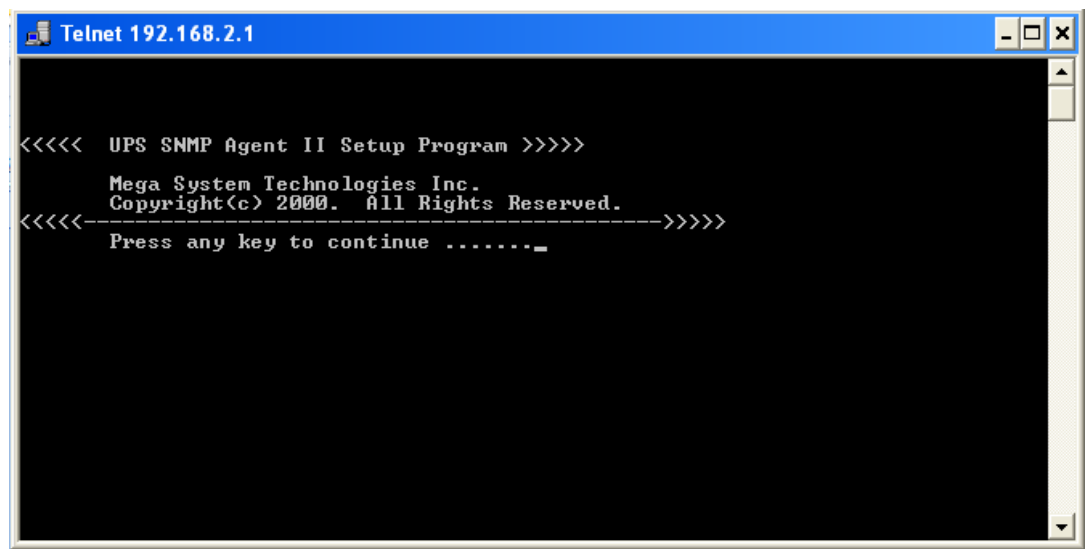

Fig.34 Conexão de Telnet

3) Inicie configurar, por favor pressione "Enter" para a tela principal do Telnet. Se o Nome e Senha de Usuário foram configurados antes, por favor entre valor atual para acessar, caso contrarário digite admin e clique na tecla <ENTER>

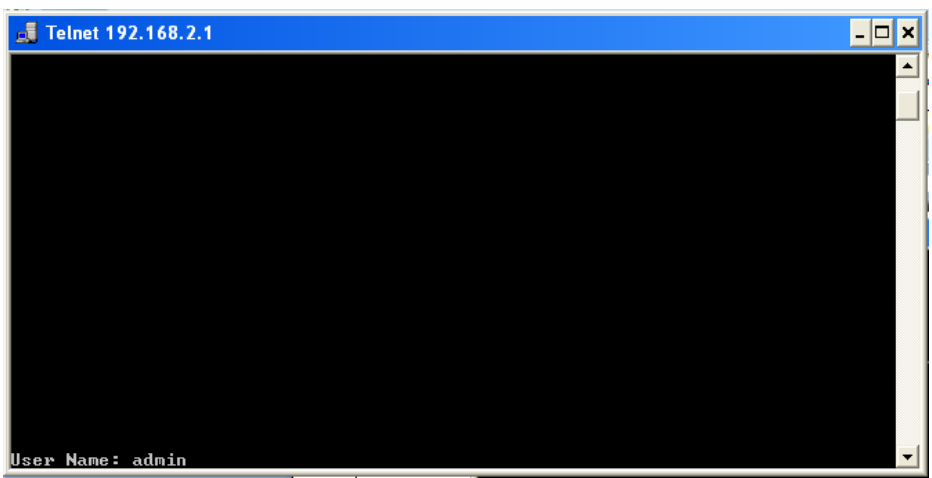

Fig.35 Telnet: Entrada de Nome/Senha de Usuário

#### 4) Tela principal é como a seguinte:

| 🝶 Telnet 192.                            | 168.2.1                                                                |           | - 🗆 י |
|------------------------------------------|------------------------------------------------------------------------|-----------|-------|
|                                          |                                                                        |           |       |
|                                          |                                                                        |           |       |
| <<<<<<br><<<<<                           | Main Menu                                                              | >>>>><br> |       |
| 1. Set IP A<br>2. Set SNMP<br>3 Set SNMP | ldress.<br>MIB System.<br>Access Control                               |           |       |
| 4. Set SNMP<br>5. Set UPS                | Trap Notification.<br>Properties.                                      |           |       |
| 5. Set UPS<br>7. Set Syst<br>8. Set Web  | Vevices Connected.<br>em Time & Time Server.<br>and Telnet User Accour | nt.       |       |
| 9. Set E-ma<br>a. Reset Co               | il.<br>nfiguration to Default<br>aboat                                 | t.        |       |
| 0. Exit Wit                              | hout Saving.                                                           |           |       |

Fig.36 Janela de Telnet do NetAgent

- <u>Configura Endereço de IP</u>
   Configure o Endereço de IP, Endereço de Gateway e parâmetros de Máscara de Subnet.
   Configura o Sistema SNMP MIB
- Esta função permite configurar o grupo de parâmetro do sistema MIB.
- <u>Configura o Controle de Acesso do SNMP</u>
   Esta função permite configurar o IP do Gerenciador, Comunidade, Permissão de Acesso.

Nota: A configuração do 'Set SNMP Access Control' é somente usada para Gerenciador SNMP de Rede.

<u>Configura a Notificação do SNMP (Trap)</u>
 Esta opção permite configurar os computadores que receberão os Traps do protocolo SNMP.

Nota: A configuração do 'Set SNMP Trap Receiver' é somente usada para Gerenciador SNMP de Rede.

- Configura as Propriedades do UPS Configure o Tipo de Comunicação do UPS, Nome do Dispositivo do UPS e Data de Substituição de Bateria.
- Configura os Dispositivos Conectados do UPS
- Configura a Data/Hora do Sistema e Tempo do Servidor
- Configura Conta de Usuário da Web e Telnet
- <u>Configura E-mail</u>
   E-mail para receber notificação de evento.
- <u>Configuração de 'Reset' para Padrão</u> Retorna os parâmetros do NetAgent para os valores padrão.
- Salva & Reinicia Salva os dados de configuração atuais, incluindo quaisquer mudanças feitas, e reinicia o NetAgent.
- Saída sem Salvamento

#### Capítulo 7. ClientMate – Utilitário de Desligamento do Windows

ClientMate é um utilitário, em plataforma Windows, para conexão ao RUPS 2000, UPSilon 2000 e NetAgent. Quando é detectada a falha fornecimento de energia, Bateria Baixa, Desligamento Agendado o ClientMate salvará o arquivo e desligará o sistema.

#### Seção 1. Instalar ClientMate

Coloque o CD do Utilitário do NetAgent dentro do driver de CD, execute o "ClientMate".

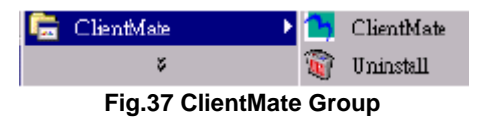

Inicie o "ClientMate".

#### Seção 2. Usando o ClientMate

Na tela do ClientMate: pressione o ícone da esquerda para configuração. Na direita da janela está o status atual do UPS.

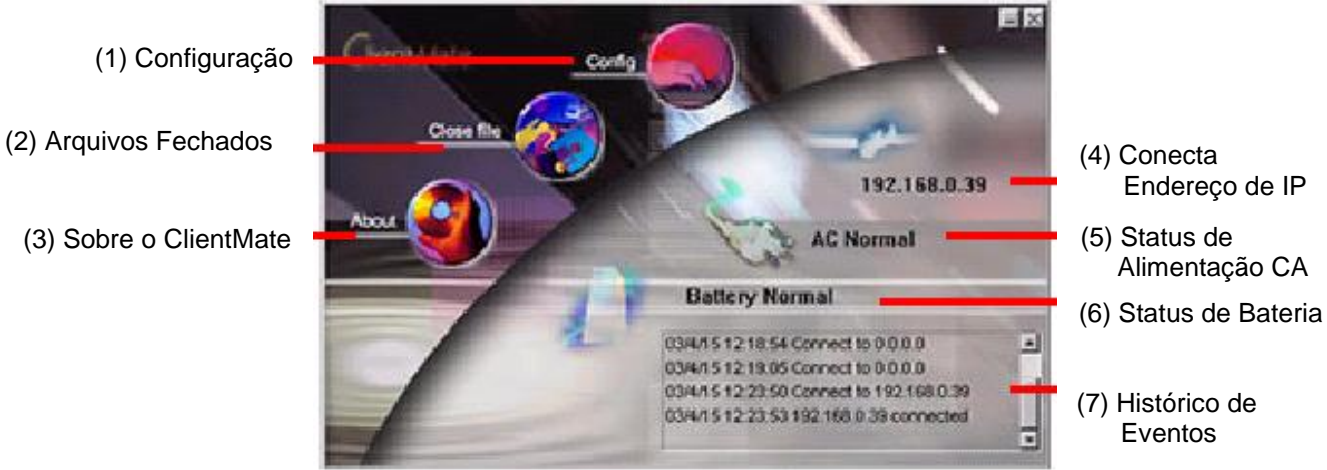

Fig.38 Janela principal do ClientMate

#### 2.1 Configuração

Quando o ClientMate consegue o sinal de NetAgent sobre a falha de alimentação CA ou sinal de bateria baixa, o ClientMate se baseará na configuração abaixo para iniciar o processo de desligamento.

| Ajustes 🔀                                                       |                                                          |
|-----------------------------------------------------------------|----------------------------------------------------------|
| Conexão com host                                                |                                                          |
| Host: 192.168.2.28 pesquisa                                     |                                                          |
| Nome da comunidade (para uso do netagent): public               |                                                          |
| Desligamento do computador                                      |                                                          |
| Envio de avisos e mensagens (somente em modo servidor)          |                                                          |
| 🔽 janela de shutdown 🚽                                          |                                                          |
| Na falha de rede, iniciar sequencia de 10 🕂 Min.<br>shutdown em | <b>↓</b>                                                 |
| Em bateria baixa, iniciar sequencia de 1 📑 Min.<br>shutdown em  | Teste de conexão 🛛 🗙                                     |
| informe programação de shutdown antes 🛛 10 📑 Min.               | (S) 192.168.2.12<br>(S) 192.168.2.24<br>(S) 192.168.2.24 |
| ✓ Salvar aplicações                                             | (5) ******                                               |
| Executar aplicações antes do shutdown do computador Procurar    |                                                          |
| Desligue a UPS (somente netagent)                               |                                                          |
| Desligamento do UPS por sequencia de 120 💌 Sec.<br>shutdown em  |                                                          |
| OK Cancelado                                                    | Atualizar Conecte Cancelado                              |

Fig.39 ClientMate: Configuração

Conexão com Host

Configura o endereço IP do NetAgent o qual enviará o sinal de falha de rede, bateria baixa e desligamento do computador.

Host

Pressione o "pesquisa" para localizar o IP de todos NetAgent instalados na rede automaticamente. Se houver um IP localizado em outra rede,por favor, entre com o IP na caixa de edição de HOST.

Nome da Comunidade (Para uso do NetAgent)
 O nome da comunidade do NetAgent, o qual o ClientMate será conectado
 Desligamento do Computador

Configuração de avisos e mensagens(somente no modo servidor)) Quando esta opção está habilitada, é emitido alerta de falha no fornecimento de energia AC

Janela de Shutdown

Esta opção habilita o desligamento do computador para os casos de Falha de alimentação AC, Bateria baixo ou desligamento Agendado (modulo inversor)

Quando falha a alimentação CA, inicie a seqüência de desligamento do computador em xx min. Configure o tempo de atraso entre a Falha de Alimentação CA e o desligamento do sistema.

Quando Bateria Baixa, inicie a seqüência de desligamento do computador em xx min. Configure o tempo de atraso entre a Bateria Baixa e o desligamento do sistema

Informe programação de shutdown antes xx min.

Configure o tempo para informar que será realizado o desligamento do computador

- Auto-Salvar arquivos de aplicações (Habilite)
- Execute Aplicação antes do computador desligar
- Desligue o UPS (Somente NetAgent) Desligamento do UPS por sequencia de Shutdown em xxx segundos

Configure o tempo de atraso entre o desligamento do módulo Inversor e o desligamento do sistema\_2.2 Arquivos Fechados

Usuário pode revisar todos os arquivos fechados durante o processo de desligar. Se a função de "Auto save application files" foi ligada no diálogo "Setting", os detalhes da aplicação fechada e arquivos podem ser revisados

aqui.

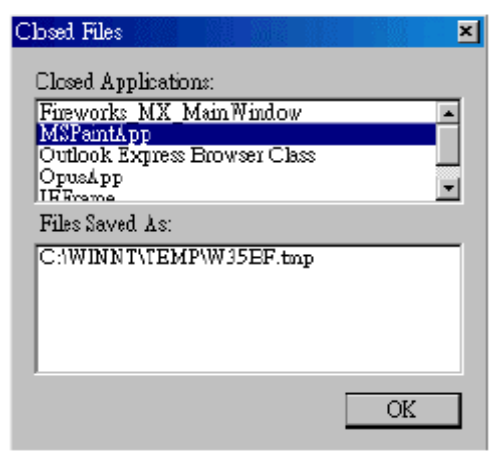

Fig.40 ClientMate: Arquivos Fechados

2.3 Sobre

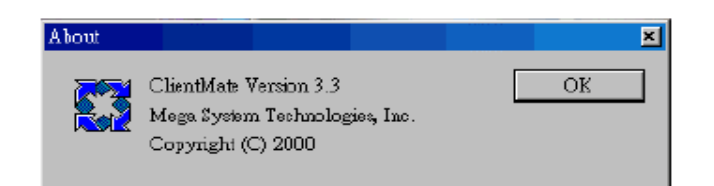

Fig.41 ClientMate: Sobre

2.4 Endereço IP de conexão

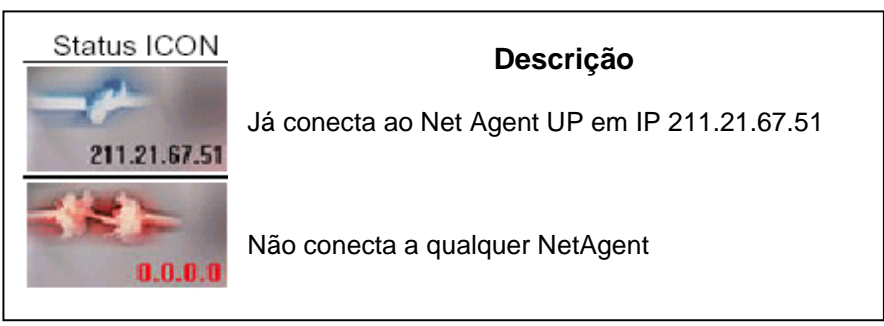

2.5 Status da alimentação CA

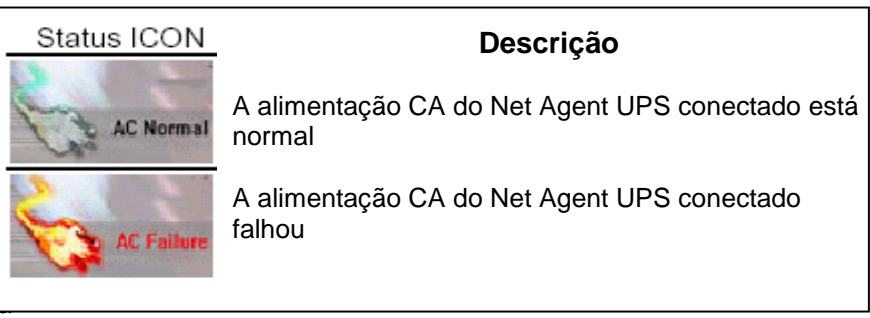

2.6 Status de Bater

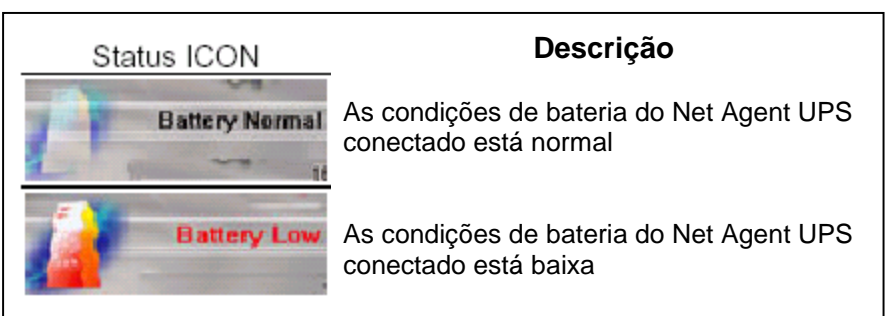

2.7 Histórico de Status

No canto direito inferior do ClientMate, o 'Histórico de Status' mostra todo o status de rede e status do UPS que aconteceram.

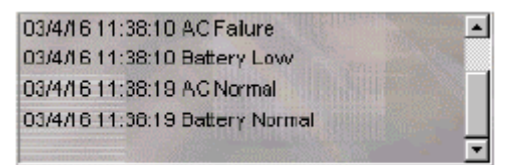

#### Seção 1. Introdução

SNMPView é um software para monitorar e controlar os vários UPS conectados a rede. Quando um evento ocorre, o SNMPView pode ser programado para enviar um e-mail ou um pager para informar ao gerenciador de rede designado. Ele pode também informar ao usuário a condição atual ou configuração do UPS, executar autoteste, enviar um arquivo de histórico, desligar/ligar o UPS e mais.

Características do SNMPView:

- 1) Uma janela de interface simples e amigável;
- 2) Detecção e identificação automática de qualquer UPS com NetAgent modelo SNMP CARD e SNMP mini interno;
- 3) Capaz de simultaneamente monitorar até 1.000 UPS;
- 4) Controlar, monitorar e gerenciar remotamente o UPS conectado a rede (Ligue/Desligue, Auto-Teste,...);
- 5) Habilidade de suportar simultaneamente ambas interfaces RS-232 (1 ou 3 fases) e de Contato Fechado do UPS;
- 6) Condição de UPS mostrada também em indicação de barra gráfica ou analógica;
- 7)

#### Seção 2. Requisitos de Sistema

- 1) Sistema de Rede LAN / WAN com TCP/IP;
- 2) Interface RS-232 ou Interface de Contato Fechado do UPS;
- 3) NetAgent modelo SNMP CARD e SNMP mini interno Sistemas Operacionais Windows 95, 98, NT, 2000, XP, Me, 2003;

#### Seção 3. Instalar SNMPView

3.1 Instalar SNMPView

- 1) Coloque o CD Utilitário do NetAgent no driver, execute o programa SNMPView.
- 2) Clique em "SNMPView" "SNMPView for Windows" para inicializar.

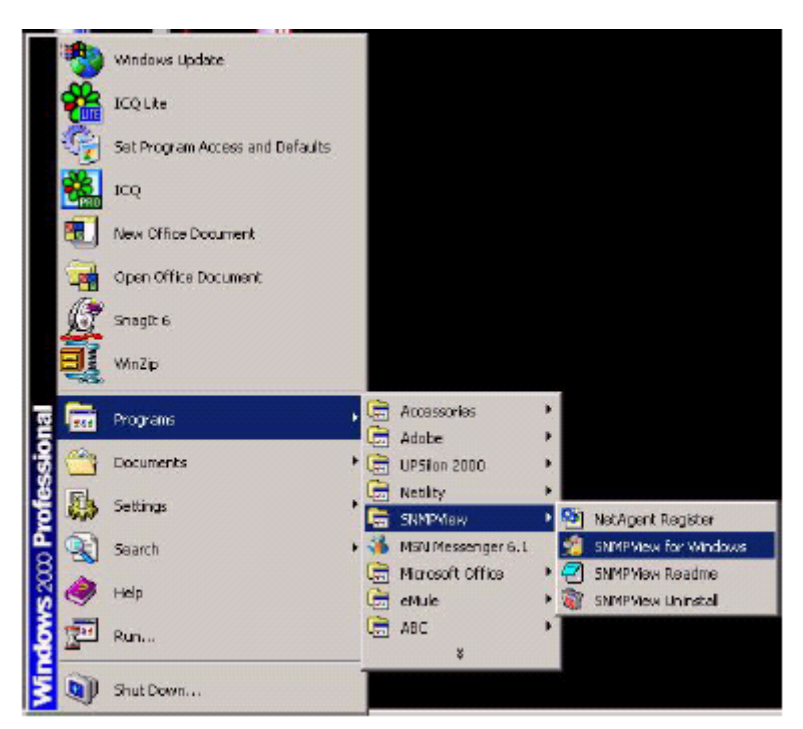

#### 3.2 Usando o SNMPView

Quando usar o SNMPView pela primeira vez, o sistema solicitará a entrada do nome e senha de usuário. Por favor, entre com o valor padrão o qual é:.

#### Nome de Usuário: Admin Senha: <espaço branco> (apenas pressione <Entre>)

O painel da esquerda listará as estações disponíveis pela área e o painel da direita listará o UPS, Nome do Host, Tempo de Iniciar, Gerenciador e Localizador de UPS encontrado em cada estação.

| SMPTICH                      |                                                                                                    |                              |                          |                                                                                                    | <u></u>   |
|------------------------------|----------------------------------------------------------------------------------------------------|------------------------------|--------------------------|----------------------------------------------------------------------------------------------------|-----------|
| nvice View Toole System User | Help                                                                                                    | view Event Log               | DetaLog Options          |                                                                                                    |           |
| x 0.0                        | UPS                                                                                                    | Host Name                    | Starbup Time(D-H:M:S)    | Manager                                                                                                    | Location  |
| NOD                          | soul subway interpolitan indexity indexit subway indexit subway indexit subway internal rates and isecul bus isecul bus i | LPS Agent                    |                          | / Personge           // Personge           // Perso | My Office |
|                              | User: Admin. Location MAIN COP                                                                                                    | WUTE 0 UPS has been selected | BUPS in the lat.0 UPS at | a off-lined. 15:30:20                                                                                                    |           |

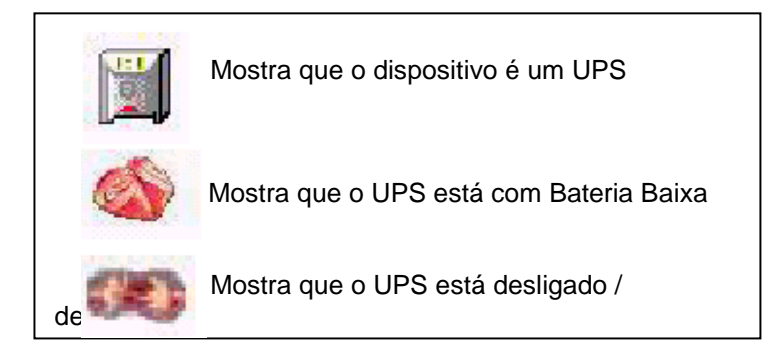

3.3 Botões do SNMPView

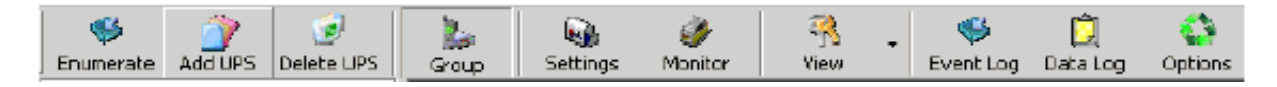

Enumerate : Procura todos os NetAgent que suportam o grupo público e mostra-os na tela

Add UPS : Adiciona manualmente o IP ou Host de um NetAgent dentro da janela.

Delete UPS : Deleta manualmente o IP ou Host de um NetAgent dentro da janela.

Group : Mostra a janela de grupo(conjunto de NetAgent ou SNMP) principal.

**Settings** : Se o host é um UPS, apenas clique nele para visualizar e modificar as informações gerais do UPS. **Monitor** : Se o IP ou Host é um NetAgent Iigado ao Nobreak, apenas clique nele para iniciar a monitoração. **View** : Mostra também em, ícones grandes, ícones pequenos ou detalhes.

Event Log : Registros do Nobreak, data, hora e descrição de um evento.

Data Log: : Dados registrados de todos Nobreaks ligados aos NetAgent listados.

**Options** : Configura o parâmetro do SNMP para comunidade, porta de captura e porta de SNMP do Nobreak

#### 3.3.1 ENUMERADOR

| 40 MEU'S HELLS       | 9749                | Ver t      | owing basing Options |             |           |
|----------------------|---------------------|------------|----------------------|-------------|-----------|
| K                    | 1975                | TRUE Marke | 2045-0 Tele(E-625-2) | Hanger      | Lingston  |
| IAN COMPUTER CONTR.  | and a draw          |            |                      |             |           |
| großen nem for       | Contrapolar calaray |            |                      |             |           |
| torge him            | Inchese subset      |            |                      |             |           |
| a network of codeway | Instead units of    |            |                      |             |           |
| tanka knoka          | Incident            |            |                      |             |           |
| and same             | Charles by          |            |                      |             |           |
|                      | No.                 |            |                      |             |           |
|                      | - Contraction       |            |                      |             |           |
|                      | THE DRIVEN          | Unsagers   | 10-0.2450            | Adventional | Hy Office |
|                      |                     |            |                      |             |           |
|                      |                     |            |                      |             |           |
|                      |                     |            |                      |             |           |
|                      |                     |            |                      |             |           |
|                      |                     |            |                      |             |           |
|                      |                     |            |                      |             |           |
|                      |                     |            |                      |             |           |
|                      |                     |            |                      |             |           |
|                      |                     |            |                      |             |           |
|                      | -                   |            |                      |             |           |
|                      |                     |            |                      |             |           |
|                      |                     |            |                      |             |           |
|                      |                     |            |                      |             |           |
|                      |                     |            |                      |             |           |
|                      |                     |            |                      |             |           |
|                      |                     |            |                      |             |           |

#### 3.3.2 ADICIONA NOBREAK

| dd UPS                         |           |
|--------------------------------|-----------|
| UPS Information<br>IP address: | 0.0.0.0   |
| <u>C</u> ommunity:             | public    |
| This UPS is a 3-Ph             | nase UPS  |
| Add <u>s</u> ubsequent         | 1 devices |
|                                | OK Cancel |

#### 3.3.3 DELETA NOBREAK

Exclui o cadastro do NetAgentNOBREAK. Pressionando e segure a tecla "Shift" para selecionar vários Nobreaks.

#### 3.3.4 GRUPO

Janela Principal com as informações de grupo (conjunto de NetAgent ou SNMP).

#### 3.3.5 CONFIGURAÇÕES

#### Aba "Geral"

Mostra como configurar as informações padrão sobre o do NetAgent bem como as configurações gerais.

| 🖕 Settings(192.168.2.13)     | X                                |  |  |  |  |
|------------------------------|----------------------------------|--|--|--|--|
| General E-Mail Trap List SMS | Notification UPS Loading         |  |  |  |  |
| UPS Name:                    | UPS Agent                        |  |  |  |  |
| Location:                    | My Office                        |  |  |  |  |
| Manager: Administrator       |                                  |  |  |  |  |
| Community:                   | public                           |  |  |  |  |
| Polling Interval:            | 10 Sec (default 10 sec)          |  |  |  |  |
| Record Data every:           | 5 Min (default 5 min)            |  |  |  |  |
| Record UPS Event             |                                  |  |  |  |  |
| 🔲 Enable Warning Message     |                                  |  |  |  |  |
| 🔲 Enable Broadcastng Warnin  | ng Message (only for NT/2000/XP) |  |  |  |  |
| This UPS is a 3-Phase UPS    |                                  |  |  |  |  |
|                              |                                  |  |  |  |  |
|                              | OK Cancelar                      |  |  |  |  |

<u>Aba "Email"</u> Clique na aba "Email" da janela de configurações para configurar o E-mail de Alerta do SNMPView:

| 🖕 Settings(192.168.2.13)                                                           |                          |
|------------------------------------------------------------------------------------|--------------------------|
| General E-Mail   Trap List   SMS<br>Message Sender Infomation<br>I I Enable E-Mail | Notification UPS Loading |
| Sender Display Name:                                                               | Nobreak Cliente XXX      |
| Sender Email Address:                                                              | cliente@cliente.com.br   |
| SMTP Server Address:                                                               | smtp. cliente. com. br   |
| C Server Require authenticat                                                       | ior Settings             |
| Notified Email Address                                                             |                          |
| Power abnormal condition:                                                          | All Event                |
| posvendas.logmaster.com.br<br>vendas@logmaster.com.br<br>suporte@logmaster.com.vr  | Add<br>Modify<br>Delete  |
| ,                                                                                  |                          |
|                                                                                    | OK Cancelar              |

Nome do Remetente do Mostrador: Preencha este campo com o e-mail que será exibido como remetente.

<u>Endereço de Email do Remetente</u>: Digite o e-mail cuja conta será usada para enviar o e-mail. <u>Servidor de Correio</u>: Preencha este campo com IP ou host do servidor de SMTP cuo e-mail foi digite no item anterior.

<u>Servidor Exige Autenticação</u>: Entre o nome de usuário e a senha. <u>Endereço de Email Notificado</u>: Insira o e-mail dos destinatários.

#### Aba "Trap List"

| Settings(     | 192.168.2.13)     |                     |                     |                 | × |                  |               |    |
|---------------|-------------------|---------------------|---------------------|-----------------|---|------------------|---------------|----|
| General   E-N | fail Trap List S  | MS Notification     | UPS Loading         |                 | _ |                  |               |    |
| TRAP I        | Receiver IP       | Community           | Severity            | Enable          |   |                  |               |    |
| 1             | 0.0.0.0           | public              | Information         | No              |   |                  |               |    |
| 2             | 0.0.0.0           | public              | Information         | No              |   |                  |               |    |
| 3             | 0.0.0.0           | public              | Information         | No              |   | Tran Setting     |               | ſ  |
| 4             | 0.0.0.0           | public              | Information         | No              |   | rap setting      |               |    |
| 5             | 0.0.0.0           | public              | Information         | No              |   | - Trap Receiver- |               |    |
| 6             | 0.0.0.0           | public              | Information         | No              |   |                  |               | -  |
| 7             | 0.0.0.0           | public              | Information         | No              |   | Index:           |               |    |
| 8             | 0.0.0.0           | public              | Information         | No              |   |                  |               |    |
|               |                   |                     |                     |                 |   | Receiver IP:     | 0.0.0.0       |    |
|               |                   |                     |                     |                 |   | Community:       | public        |    |
| J<br>Maximu   | m 8 Trap Receiver | in the list. Double | e-click the item fo | r modification. |   | Severity:        | Information 👤 | ·  |
|               | ·                 |                     |                     |                 |   | Enable Trap:     | Disable       | ·  |
|               |                   |                     | OK                  | Cancelar        |   |                  | OK Cance      | el |

Isto configura os Traps Duplo clique para editar as configurações de Traps.

#### Aba "SMS Notification"

Cadastro de celulares para enviar os Torpedos.

| L. | Settings(192.168.2.13)                  |                  |
|----|-----------------------------------------|------------------|
| 0  | ieneral E-Mail Trap List SMS Notifical  | tion UPS Loading |
|    | Enable Device SMS Notification          |                  |
|    | Event                                   | phone Number     |
|    | AC Failure:                             |                  |
|    | UPS Battery Low:                        |                  |
|    | AC Power Restored:                      |                  |
|    | Recovered from Low Battery:             |                  |
|    | Impending Scheduled Shutdown:           |                  |
|    | UPS Failure:                            |                  |
|    | Lost communication with UPS:            |                  |
|    | Restore communication with UPS:         |                  |
|    | Lost communication with Network:        |                  |
|    | Restore communication from Network:     |                  |
|    |                                         |                  |
|    | 1 Send Notification to the same phone n | umber            |
| _  |                                         |                  |
|    |                                         | OK Cancelar      |

#### Aba "Carga do UPS"

| Index       | UPS Name                 | Raing Watt           | Enable Device           |                  |          |
|-------------|--------------------------|----------------------|-------------------------|------------------|----------|
| 2           |                          | 0                    | No                      | Device Informati | on       |
| 3           |                          | 0                    | No                      | -Device          |          |
| 4           |                          | 0                    | No                      |                  |          |
|             |                          |                      |                         | Index            | <b>U</b> |
|             |                          |                      |                         |                  |          |
|             |                          |                      |                         | Name:            |          |
|             |                          |                      |                         |                  |          |
| Maximum 4 c | levices in the list. Dou | ble click the item t | a adil the information. | Batio            | In       |
|             |                          |                      |                         | THOUSE.          | 1.       |
|             |                          |                      |                         |                  |          |
|             |                          |                      |                         | Empha device     | Diastria |

Informa a carga máxima de cada nobreak ligado ao NetAgent

#### 3.3.6 MONITORAR

Clique no cadastro do Nobreak desejado e clique em "Monitor", ou dê duplo clique, para verificar e visualizar a informação sobre o Nobreak. O SNMPView detecta se o Host é um NetAgent ligado a um Nobreak e então mostra o resultado na parte inferior da janela. Caso o dispositivo Agent não estaja ligado ao Nobreak, esta função não será usada

#### <u>Aba "Medidor"</u>

Apresenta o seguinte:

- > Tensão de Entrada: da alimentação CA.
- Tensão de Saída: doNobreak.
- > Capacidade: Mostra a carga do UPS.
- Carregamento do Nobreak: mostrado em medidor.
- Freqüência de Entrada: da alimentação CA.
- > Temperatura: Temperatura atual do UPS, em Celsius e Fahrenheit.

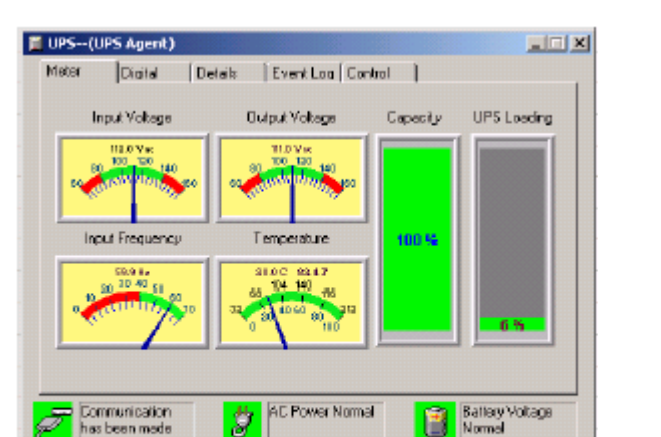

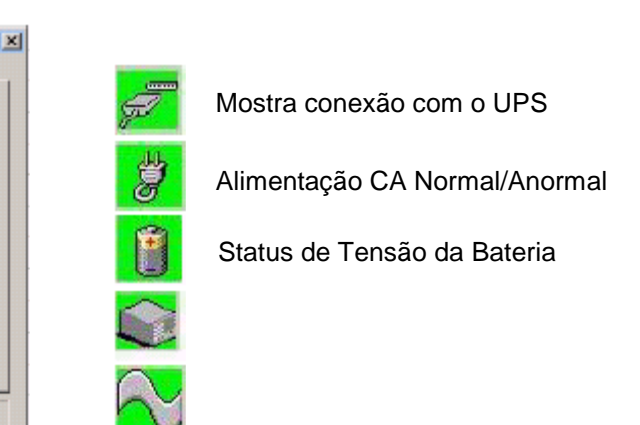

Condição da Bateria (Normal/Anormal)

UPS está conectado ou desconectado

Resultados de Teste (Normal/Anormal)

Selecione um Nobreak da lista da tela principal. Clique "Monitor" ou duplo clique no Nobreak. Isto habilitará o usuário para monitorar as condições atuais do UPS.

#### Aba "Valores"

Mostra (destacado em azul) a tensão de entrada e saída atuais, freqüência de entrada, capacidade da bateria, carregamento do Nobreak e a temperatura. Ele também registra os valores encontrados de máximo e mínimo de cada item desde o funcionamento.

|          | Input Voltage             | Output Votage | Input Frequency             |
|----------|---------------------------|---------------|-----------------------------|
| Value:   | 187.0 v                   | 111.0 y       | B0.1 Hz                     |
| Min:     | 107.0 v                   | 111.0 v       | 90.0 Hz                     |
| Max      | 1130v                     | 111.0 v       | 60.1 Hz                     |
|          | Battery Capacity          | UPS Looding   | Temperature                 |
| Value    | 100 %                     | 60%           | 28 0 C. 82 4 F              |
| Mina     | 100 %                     | 60%           | 28.0C 82.4 F                |
| Мак      | 100 %                     | 60%           | 28.0C 82.4 F                |
|          |                           |               |                             |
| Co<br>he | munication<br>; been made | AC Power Non  | nal Battery Volta<br>Normal |

#### Aba "Detalhes"

Mostra as informações gerais sobre o Nobreak, seu Endereço de IP, Localização, Fabricante, Modelo e Versão.

| Meter | Digital                      | Detais          | Event Loa   Contro | x     |                           |
|-------|------------------------------|-----------------|--------------------|-------|---------------------------|
| UPS   | Name                         | UPS Agen        | r.                 |       |                           |
| PAd   | idress:                      | 192168.0        | 178                |       |                           |
| Local |                              |                 |                    |       |                           |
| Mana  | ge:                          | Administrat     | tai                |       |                           |
| Manu  | facturer:                    |                 |                    |       |                           |
| Mode  | d:                           | Intelligent     | ULT-700 [Smat UP5] |       |                           |
| Versi | on                           | V1.0            |                    |       |                           |
| Bati  | Yolk                         | ege: [allia     | V Battery          | Indea | ٧                         |
| Valu  | ies Cam                      | ent laboa       | A Frequency:       |       | Hz                        |
| 5     | Communicatio<br>has been mad | n<br>e <b>j</b> | AC Power Normal    | 1     | Battery Voltage<br>Normal |
|       | allery Norma                 | A               | OnLine Mode        | 5     | Test Normal               |
|       |                              |                 |                    | -     | I manager                 |

Aba "Registro de Eventos"

Esta seção registra quaisquer mudanças no sistema.

| Index        | Dale       | Description                       |
|--------------|------------|-----------------------------------|
|              |            |                                   |
|              |            |                                   |
|              |            |                                   |
|              |            |                                   |
|              |            |                                   |
|              |            |                                   |
| •            |            |                                   |
|              | Double-cl  | ick the list to Refresh Event Log |
|              |            |                                   |
|              |            |                                   |
| <b>F</b> Con | munication | AC Power Normal Battery Voltage   |

#### Aba "Controle"

| Device(UPS Agent)                                                                                                    |                                                                                       |
|----------------------------------------------------------------------------------------------------|---------------------------------------------------------------------------------------|
| Meter Digital Details Event Log                                                                                                    | Control                                                                               |
| UPS Control<br>C Turn-Off UPS C Reboot UPS<br>C Reboot Load C Simulate AC Fa<br>C UPS Sleep C Conserve Batte<br>Wake UPS UP Execute >> | Turn-Off Parameters<br>Turn-Off Delay: 120 * Sec<br>Sleep Time: 2 * Min<br>Execute >> |
| Test Control  Self-test  Self-test untill battery low  Test battery  Execute >>                                                        | Test Period<br>Test every: 1 Day<br>Test time: 22 H 00 M<br>Disabled Execute >>       |
| Communication<br>has been made<br>Battery Normal                                                                                       | Normal Battery Voltage<br>Normal Test Normal<br>OK                                    |

#### <u>Controle</u>

Turn-off UPS: Imediatamente desliga o módulo inversor do Nobreak.

Reboot UPS: Reinicia oNObreak. Desliga o módulo inversor do Nobreak e religa depois de 1 minuto. Wake UPS up: Liga o módulo inversor do Nobreak.

Reboot Load: (Não utilizado pelos Nobreks da Logmaster)

Simulate AC Fail'. Simula uma falha de rede; ou seja, o nobreak utiliza a energia das baterias e observa o funcionamento das baterias.

'UPS Sleep': Desliga o Modulo inversor do Nobreak por 1 minuto

Selecione o apropriado controle do UPS, e clique no botão "Execute >>" para iniciar o processo.

#### Controle de Teste

Testa o Banco de Baterias.

#### Parâmetros de Desligar

Configura o tempo para desligar o módulo inversor e religá-lo

Atraso de Desligar: Especifica tempo para desligar o módulo inversor em segundos, até máx. 600s.
 Tempo de Suspenso: Especifica o tempo em minutos para religar o módulo inversor, até máx. de

9999 min.

#### Período de Teste

- Agenda o teste do Banco de Baterias
- > 2 Semanas: Programa o teste do banco de baterias a cada 2 semanas.
- > Semanalmente: Programa o teste do banco de baterias a cada semana.

> Nunca: Desativa a função de teste de baterias.

#### 3.3.7 VISUALIZAÇÃO

| Sup s     | iettings M             | onkor Vie         | M - Ever             | 👂 🛱       | Options     |             |                           |                           |                                |  |
|-----------|------------------------|-------------------|----------------------|-----------|-------------|-------------|---------------------------|---------------------------|--------------------------------|--|
|           |                        |                   |                      |           |             |             |                           | 1                         |                                |  |
| ul subway | metropolitan<br>subway | incheon<br>subway | national<br>railroad | seculibus | kyungin bus | LPG station | UP5 Agent<br>192.168.0.45 | UPS Agent<br>192.168.0.36 | UPS Agent<br>192.168.0.17<br>8 |  |
|           | SUDWAY                 | annway            | tan tan tau          |           |             |             | 192,100,0,45              | 192.100.0.38              | 8                              |  |

Visualização de Ícones Grandes

|                     |              |                                   |               | 2                |
|---------------------|--------------|-----------------------------------|---------------|------------------|
| Help                |              |                                   |               |                  |
| Group Settings      | Monitor View | 🐳 🖸 🛟<br>EventLog DataLog Options |               |                  |
| UP5                 | Host Name    | Startup Time(D-H:M:5)             | Manager       | Location         |
| secul subway        |              |                                   |               |                  |
| metropolitan subway |              |                                   |               |                  |
| incheon subway      |              |                                   |               |                  |
| national railroad   |              |                                   |               |                  |
| secul bus           |              |                                   |               |                  |
| kyungin bus         | 1.1          |                                   |               |                  |
| LPG station         |              |                                   |               |                  |
| 192,168,0.45        | UP5 Agent    | 0-19:59:24                        | Administrator | My Office        |
| 192.168.0.36        | UPS Agent    | 190-8:38:40                       | Administrator | My Office        |
| 192.168.0.178       | UPS Agent    | 190-8:36:41                       | Administrator | My Office in TPE |

Visualização de Ícones Pequenos

|           |              |             |                 |             |              |          |         |             | -15       |   |
|-----------|--------------|-------------|-----------------|-------------|--------------|----------|---------|-------------|-----------|---|
| Help      |              |             |                 |             |              |          |         |             |           |   |
| Group :   | Settings Mon | itor View   | • 🐸<br>Event Lo | Data Log    | Options      |          |         |             |           |   |
| UPS       | Host Name    | Startup Tim | Input Voltage   | Output Volt | Battery Volt | Capacity | Loading | Temperature | Frequency | 4 |
| seoul su  |              |             |                 |             |              |          |         |             |           |   |
| metrop    |              |             |                 |             |              |          |         |             |           |   |
| incheon   |              |             |                 |             |              |          |         |             |           |   |
| national  |              |             |                 |             |              |          |         |             |           |   |
| seoul bus |              |             |                 |             |              |          |         |             |           |   |
| kyungin   | i i          |             |                 |             |              |          |         |             |           |   |
| LPG sta   |              |             |                 |             |              |          |         |             |           |   |
| 192.16    | LIPS Agent   | 0-20:0:48   | 120.0           | 128.0       | 20.0         | 100%     | 50.0    | 30.0        | 59.0      | * |
| 192.16    | UPS Agent    | 190-8:40:5  | 0.0             | 0.0         | 0.0          | 0%       | 0.0     | 0.0         | 0.0       | 1 |
| 192.16    | UPS Agent    | 190-8:40:5  | 0.0             | 0.0         | 0.0          | 0%       | 0.0     | 0.0         | 0.0       | 4 |

Visualização de detalhes

#### 3.3.8 REGISTRO DE EVENTO

Este botão registra e lista eventos para um particular UPS.

| UPS | Date | Time | Description |  |
|-----|------|------|-------------|--|
|     |      |      |             |  |
|     |      |      |             |  |
|     |      |      |             |  |
|     |      |      |             |  |
|     |      |      |             |  |
|     |      |      |             |  |
|     |      |      |             |  |
|     |      |      |             |  |
|     |      |      |             |  |
|     |      |      |             |  |
|     |      |      |             |  |
|     |      |      |             |  |
|     |      |      |             |  |
|     |      |      |             |  |

3.3.9 REGISTRO DE DADOS

Dados gravados de todos os UPS listados.

| LIPS    | Hoot Na | 9310    | Input V | Gupd | Entiny- | Capacity | Loading | Temper | Fingani. |
|---------|---------|---------|---------|------|---------|----------|---------|--------|----------|
| 192.168 | UPS Ag. | 2084/3  | 111.0   | 0.0  | 22      | 100.0    | 6.0     | 21.0   | GET      |
| 102168  | LPRAN   | 2084/3  | 111.0   | 0.0  | 22      | 100.0    | 60      | 211    | ELT .    |
| 192 168 | 1 PR da | 2084/3  | 111.0   | 0.0  | 22      | 100.0    | 60      | 22.8   | 611      |
| 192168  | LPSAc.  | 208423  | 111.0   | 0.0  | 22      | 100.0    | 60      | 22.6   | 64.4     |
| 192 168 | LPSAs   | 208428  | 111.0   | 0.0  | 22      | 100.0    | 60      | 28.8   | RI I     |
| 192.168 | UPS As. | 2084/3  | 111.0   | 0.0  | 2.2     | 100.0    | 6.0     | 28.8   | 61.0     |
| 32.168  | UP5 Ac. | 208475  | 111.0   | 0.0  | 22      | 100.0    | 6.0     | 28.8   | 52.6     |
| 152 168 | UPS Ag  | 208475  | 111.0   | 0.0  | 22      | 100.0    | 6.0     | 28.6   | 68.1     |
| 32.168  | UPS As. | 208473  | 111.0   | 0.0  | 22      | 100.0    | 6.0     | 78.8   | 58.9     |
| 32.168  | UPS Ag  | 208473  | 111.0   | 0.0  | 22      | 100.0    | 6.0     | 28.8   | SE1      |
| 192.168 | UPS Ag. | 2084/3  | 0.0     | 0.0  | 0.0     | 0.0      | 0.0     | 0.0    | 0.0      |
| 122 168 | UPS Ag. | 2084/3  | 111.0   | 0.0  | 22      | 100.0    | 6.0     | 28.8   | 53.3     |
| 152 168 | UPS Ag. | 2084/3  | 111.0   | 0.0  | 22      | 100.0    | 6.0     | 28.6   | 52.2     |
| 192168  | UPS Ag. | 2084/2  | 111.0   | 0.0  | 22      | 100.0    | 6.0     | 21.1   | GL I     |
| 192 100 | UPS Aq. | 2084/2  | 111.0   | 0.0  | 22      | 100.0    | 6.0     | 28.8   | GE1      |
| 192 168 | UPS Ag. | 2084/2  | 111.0   | 0.0  | 2.2     | 100.0    | 6.0     | 21.1   | 55.5     |
| 192168  | UPS Ag. | 2084/2  | 111.0   | 0.0  | 22      | 100.0    | 6.0     | 21.1   | GE 1     |
| S2 168  | LPS dg  | 2084/2. | 0.0     | 0.0  | 0.0     | 0.0      | 0.0     | 0.0    | 0.0      |
| S2 %R   | LPS do- | 2084/2. | 0.0     | 0.0  | 0.0     | 0.0      | 0.0     | 0.0    | 0.0      |
| gp top  | 1 DC An | 2118112 | 0.0     | 0.0  | 0.0     | 00,      | 0.0     | 0.0    | 00       |

#### 3.3.10 OPÇÕES

Configura os parâmetros do SNMP para: • Comunidade: dá um nome.

- Intervalo de 'Polling' configura o intervalo em que o SNMP renova a si mesmo.
  Porta de Captura SNMP: Configura a porta de captura.
  A porta SNMP do UPS: Configura a porta SNMP do UPS

| SNMP Options              | ×         |
|---------------------------|-----------|
| SNMP Parameter            |           |
| <u>C</u> ommunity:        | public    |
| Default Polling Interval: | 10 🗧 Secs |
| SNMP <u>T</u> rap Port:   | 162       |
| UPS <u>S</u> NMP Part:    | 161       |
| ŪK                        | Cancel    |

#### MENU

| Dispositivo                                                                                                    |                                                                                                    |
|----------------------------------------------------------------------------------------------------|----------------------------------------------------------------------------------------------------|
| Add UPS Group UPS Group Group Interee OK Cencel                                                                                                   | Adiciona uma nova pasta de Grupo folder dentro da<br>lista principal.<br>O usuário entra o nome do grupo. |
| Save //s     ? ×       Save in: SNMPNew     *       Thep     SmpEllog.dat       SmpEllog.dat     SmpEllog.dat       SmpEllog.dat     SwPLISER.dat | Configuração de Exportação.<br>Salva a configuração em extensão.dat                                       |

| Warning  Althe current configurations will be replaced, continue?  Usuário                                             | Configuração de Importação.<br>Nota: Todas as configurações existentes serão<br>substituídas.                                                                                                    |
|----------------------------------------------------------------------------------------------------|----------------------------------------------------------------------------------------------------|
| Change Password     X       Account Information                                                                        | Mudança de Senha                                                                                                    |
| User Management Account Let Account Role Admin Manager Deste Disage Password. Add User DK                              | Gerenciamento do Usuário:<br>O Administrador pode gerenciar as contas de<br>usuário e suas senhas aqui.<br>Clique em:<br>"Add User" para adicionar um novo usuário<br>"Delete" para remover um usuário<br>"Change Password" para mudar uma senha. |
| Ajuda About SNMPView Version: 4.10.40315 Copyright (C) 2001-2003 Mega Tec System Technologies, MegaTec Inc. License    | Conteúdo: Este menu de ajuda Sobre dá a versão                                                                                                    |
| Steven Mega<br>For more information, please send email to keervice@megatec.com.two for<br>product service on SNMPView. | aldar do Grawie, noença e contato / inito. de effidir                                                                                                    |

# Capítulo 9 - Características Trifásicas do NetAgent II

No link "Status Atual" tem toda a situação do No-Break com atualizações selecionáveis.

| ent Gerenciador Web               | The second second second second second second second second second second second second second second second se |                    |                                          |                   |
|-----------------------------------|----------------------------------------------------------------------------------------------------|--------------------|------------------------------------------|-------------------|
| Informação                        | Atualiza status a cada [1 minuto                                                                                |                    |                                          |                   |
| atus do Sistema<br>ormação Básica |                                                                                                    |                    |                                          |                   |
| Controlo Pomoto                   | Status Retificador                                                                                              |                    | Status Bypass                            |                   |
| ledições/Gráficos                 | Tensão Retificador R/S/T<br>(V)                                                                                 | 229.0/228.0/229.0  | Tensão Reserva R/S/T (V)                 | 229.0/228.0/229.0 |
| IVell eeler Lite                  | Freqüência (Hz)                                                                                                 | 60.0               | Freqüência (Hz)                          | 60.0              |
| Configuração                      | Erro Sequência Fase                                                                                             | No                 | Frequencia Bypass                        | Normal            |
| Histórico                         | Status Ligado                                                                                                   | Normal             | Tensão AC Bypass                         | Normal            |
|                                   | Retificador Operando                                                                                            | Yes                | Disjuntor Bypass Ligado                  | Close             |
| Ajuda                             | Max. Tensão Linha<br>Entrada (V)                                                                                | 229.0              |                                          |                   |
|                                   | Min. Tensão Linha Entrada<br>(V)                                                                                | <sup>a</sup> 228.0 |                                          |                   |
|                                   | Status Saída                                                                                                    |                    | Status Inversor                          |                   |
|                                   | Tensão Saída R/S/T (V)                                                                                          | 220.0/220.0/220.0  | Inversor Operação                        | Yes               |
|                                   | Carga R/S/T (%)                                                                                                 | 10.0/20.0/20.0     | Parada de Emergência                     | No                |
|                                   | Freqüêcia (Hz)                                                                                                  | 60.0               | Desligamento por DC Alta                 | No                |
|                                   | Chave Estática                                                                                                  | Inverter           | Desligamento do Disjuntor<br>do Bypass   | No                |
|                                   |                                                                                                    |                    | Desligamento por<br>Sobrecarga           | No                |
|                                   |                                                                                                    |                    | Desligamento por Falha<br>Saída Inversor | No                |
|                                   |                                                                                                    |                    | Desligamento Sobre<br>Temperatura        | No                |
|                                   |                                                                                                    |                    | Desligamento Curto-<br>circuito          | No                |
|                                   |                                                                                                    | S                  | atus Bateria                             |                   |
|                                   | Status Bateria                                                                                                  | Bateria Normal     | Capacidade Bateria (%)                   | 100               |
|                                   | Desligamento Bateria<br>Baixa                                                                                   | No                 | Tensão Bateria (V)                       | 408               |
|                                   | Status em Carga                                                                                                 | Carga Equalização  | Tempo de Bateria                         | 05:00:00          |
|                                   | Temperatura (C/F)                                                                                               | 32.0/ 89.6         | Corrente de Recarga (A)                  | 2.0               |
|                                   | Tempo em Bateria                                                                                                | 00:00:00           | <b>.</b>                                 |                   |

No link "Medições/Gráficos" têm a parte analógica dos dados, além de um gráfico em tempo real.

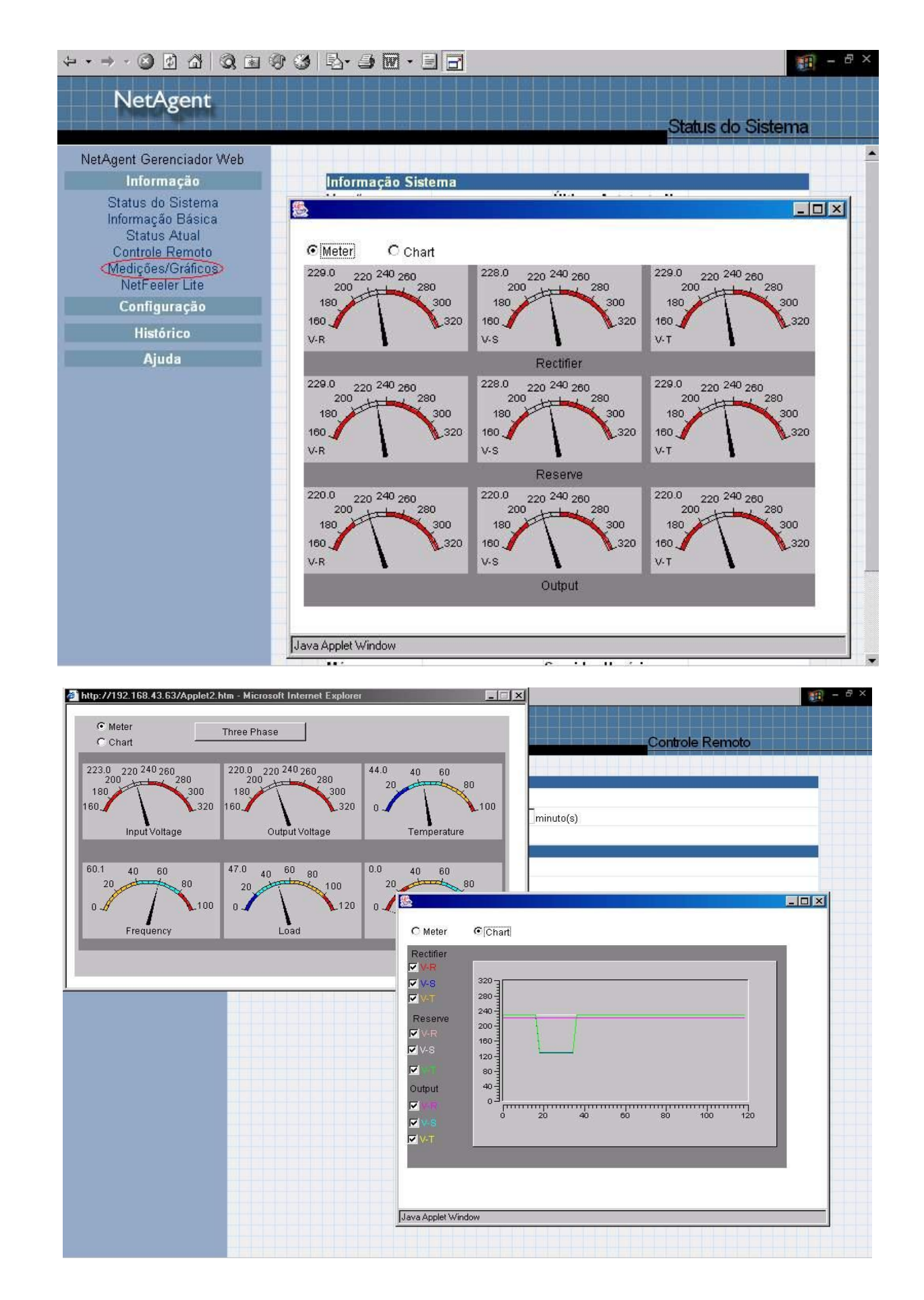

No link Histórico é possível visualizar eventos ocorridos com data/hora, além de um log de dados em planilha para eventuais consultas e manipulações dos dados do No-Break.

| NetAgent Gerenciador Web                              |                                                              |                                             |  |  |
|-------------------------------------------------------|--------------------------------------------------------------|---------------------------------------------|--|--|
| Informação                                            | Data/Hora                                                    | Evento                                      |  |  |
| Configurate                                           | 08/27/2004 16:09:58                                          | Desligamento Curto-circuito                 |  |  |
| Configuração                                          | 08/27/2004 16:09:58                                          | Desligamento Sobre Temperatura              |  |  |
| Histórico                                             | 08/27/2004 16:09:58                                          | Desligamento Falha da Saída Inversor        |  |  |
| Log de Eventos                                        | 08/27/2004 16:09:58 Desligamento Sobrecarga                  |                                             |  |  |
| Log de Registro de Dados<br>Log de Informações Salvas | 08/27/2004 16:09:58 Desligamento por Disjuntor Bypass Manual |                                             |  |  |
|                                                       | 08/27/2004 16:09:58                                          | Desligamento por Tensão DC Alta             |  |  |
| Ajuda                                                 | 08/27/2004 16:09:58                                          | Parada de Emergência                        |  |  |
|                                                       | 08/27/2004 16:09:23 Desligamento por Tensão DC Alta          |                                             |  |  |
|                                                       | 08/27/2004 16:02:04                                          | Comunicação com o Nobreak foi estabelecida. |  |  |
|                                                       | 08/27/2004 16:02:04                                          | Chave Estática em Modo Inversor             |  |  |
|                                                       | 08/27/2004 16:02:04                                          | A rede da concessionária foi reestabelecida |  |  |
|                                                       | 08/27/2004 16:02:04                                          | Tensão Bypass Normal                        |  |  |
| -                                                     | 08/27/2004 16:01:21                                          | Comunicação com o Nobreak foi perdida.      |  |  |
|                                                       | 01/01/2004 00:00:15                                          | The TimeServer connection failed            |  |  |
|                                                       |                                                              |                                             |  |  |
|                                                       |                                                              | Limpar                                      |  |  |

# Log Aquisição de Dados

| Data/Hora              | Tensão de<br>entrada | Tensão de saida     | carga          | Freq. de<br>entrada | Freq. do<br>bypass | Freq. de<br>saida | Capacidade | Temp.          |
|------------------------|----------------------|---------------------|----------------|---------------------|--------------------|-------------------|------------|----------------|
| 08/27/2004<br>16:20:44 | 229.0/228.0/229.0    | ) 220.0/220.0/220.0 | 10.0/20.0/20.0 | 60.0                | 60.0               | 60.0              | 100        | 32.0C<br>89.6F |
| 08/27/2004<br>16:19:39 | 229.0/228.0/229.0    | ) 220.0/220.0/220.0 | 10.0/20.0/20.0 | 60.0                | 60.0               | 60.0              | 100        | 32.0C<br>89.6F |
| 08/27/2004<br>16:18:24 | 229.0/228.0/229.0    | 220.0/220.0/220.0   | 10.0/20.0/20.0 | 60.0                | 60.0               | 60.0              | 100        | 32.0C<br>89.6F |
| 08/27/2004<br>16:17:19 | 229.0/228.0/229.0    | ) 220.0/220.0/220.0 | 10.0/20.0/20.0 | 60.0                | 60.0               | 60.0              | 100        | 32.0C<br>89.6F |
| 08/27/2004<br>16:16:13 | 229.0/228.0/229.0    | ) 220.0/220.0/220.0 | 10.0/20.0/20.0 | 60.0                | 60.0               | 60.0              | 100        | 32.0C<br>89.6F |
| 08/27/2004<br>16:15:08 | 229.0/228.0/229.0    | ) 220.0/220.0/220.0 | 10.0/20.0/20.0 | 60.0                | 60.0               | 60.0              | 100        | 32.0C<br>89.6F |
| 08/27/2004<br>16:13:53 | 229.0/228.0/229.0    | 220.0/220.0/220.0   | 10.0/20.0/20.0 | 60.0                | 60.0               | 60.0              | 100        | 32.0C<br>89.6F |
| 08/27/2004<br>16:12:38 | 229.0/228.0/229.0    | ) 220.0/220.0/220.0 | 10.0/20.0/20.0 | 60.0                | 60.0               | 60.0              | 100        | 32.0C<br>89.6F |
| 08/27/2004<br>16:11:04 | 229.0/228.0/229.0    | ) 220.0/220.0/220.0 | 10.0/20.0/20.0 | 60.0                | 60.0               | 60.0              | 100        | 32.0C<br>89.6F |
| 08/27/2004<br>16:09:50 | 229.0/228.0/229.0    | 220.0/220.0/220.0   | 10.0/20.0/20.0 | 60.0                | 60.0               | 60.0              | 100        | 32.0C<br>89.6F |
| 08/27/2004<br>16:08:48 | 229.0/228.0/229.0    | ) 220.0/220.0/220.0 | 10.0/20.0/20.0 | 60.0                | 60.0               | 60.0              | 100        | 32.0C<br>89.6F |
| 08/27/2004<br>16:07:45 | 229.0/228.0/229.0    | ) 220.0/220.0/220.0 | 10.0/20.0/20.0 | 60.0                | 60.0               | 60.0              | 100        | 32.0C<br>89.6F |
| 08/27/2004<br>16:06:34 | 229.0/228.0/229.0    | 220.0/220.0/220.0   | 10.0/20.0/20.0 | 60.0                | 60.0               | 60.0              | 100        | 32.0C<br>89.6F |

Para atualizar o FIRMWARE do NETAGENT é necessário instalar o programa Netility o qual vem no CD do produto.

Depois de instalado o Netility, siga seguintes etapas:

- 1. Faça o download da última versão do FIRMWARE no site da Megatec. http://www.megatec.com.tw/Download.htm
- 2. Descompacte o Firmware e abra o programa Netility.

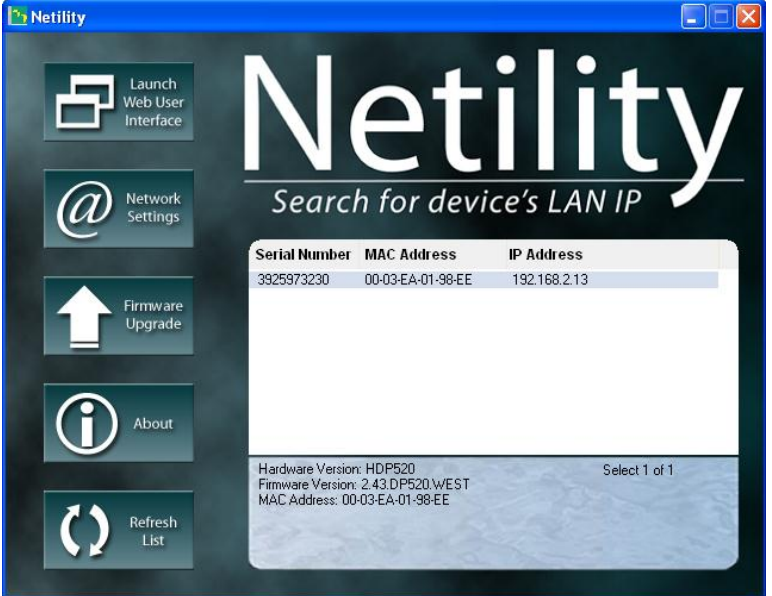

3. Clique na opção Firmware UPDATE

| Web I Interf             | ile name:      | 10                         | <br>Ţ        |
|--------------------------|----------------|----------------------------|--------------|
| Settin<br>Firma<br>Upgr. | Devic<br>39259 | e Download Status<br>73230 |              |
| Abo                      |                |                            | elect 1 of 1 |

- 4. Clique no botão "..." e selecione o arquivo (FIRWMARE) o qual foi obtido junto ao site da MEGATEC
- 5. Clique no botão download

| Firmware I | Download                                         | $\mathbf{X}$ |
|------------|--------------------------------------------------|--------------|
| File name: | C:\Documents and Settings\eng-2\Desktop\2.       |              |
|            | Downloading                                      |              |
|            | Device Download Status<br>3925973230 Downloading |              |
|            |                                                  |              |
|            |                                                  |              |
|            |                                                  |              |
|            | Download Cancel                                  |              |

6. Após alguns segundos quando o botão "Cancel" ficar novamente ativo e aparecer a mensagem "Download sucessfully", atualização do FIRMWARE foi concluída.

|            | ,               |                                   |     |
|------------|-----------------|-----------------------------------|-----|
| Firmware D | ownload         |                                   | ×   |
| File name: | ettings\eng-2\D | Desktop V2. 43. DP520. WEST. birt |     |
|            |                 | Download Can                      | cel |